# Your quick start guide to p-rep designs and how to generate them in CycDesigN

### Dr. Vanessa Cave and Dr. Emlyn Williams

# What is p-rep design?

A *single-location* partially replicated, or p-rep, design is a special type of unequally replicated block or row-column design in which some treatments are replicated twice, whilst the other treatments are unreplicated.

Below is an example of a single-location p-rep **block** design in which six of the 12 treatments occur in two blocks (i.e., are replicated twice), and the other six treatments occur in only one block (i.e., are unreplicated).

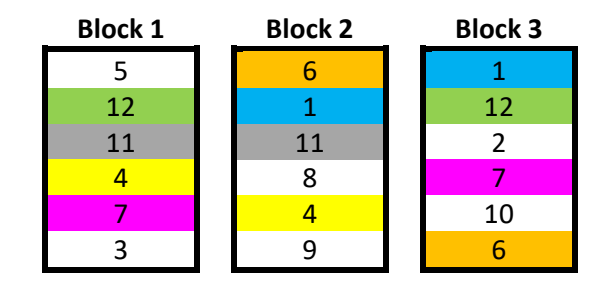

But wait ... doesn't partial replication run counter to the fundamental experimental design principle of replication?

Replication is a crucial feature of sound experimental design. It is essential for estimating the underlying variability (i.e., the residual variance), without which there is no basis for valid statistical inference. The key property of a p-rep design is that there is adequate replication on a subset of treatments to enable reliable estimation of the residual variance, and thus valid statistical inference. For example, in the design above, the six replicated treatments (1,4,6,7,11,12) serve to provide an estimate of the residual variance, and to allow for block effect adjustments.

Similarly, here's an example of a single-location p-rep **row-column** design, again with 12 treatments but this time with 8 treatments duplicated within the 5 row by 4 column grid. The design is constructed such that the duplicated treatments can be used to estimate the residual variance, the row effects and the column effects.

|       | Column 1 | Column 2 | Column 3 | Column 4 |
|-------|----------|----------|----------|----------|
| Row 1 | 3        | 8        | 1        | 7        |
| Row 2 | 10       | 11       | 6        | 12       |
| Row 3 | 1        | 4        | 7        | 5        |
| Row 4 | 6        | 12       | 8        | 9        |
| Row 5 | 5        | 3        | 2        | 11       |

The p-rep design concept can also be extended across multiple locations. For a *multi-location* p-rep design, at each location some treatments occur twice, some occur only once, and others may not occur at all. Across the entire design, treatments are replicated either r or r+1 times. However, in

some situations, equally replicated designs are possible – that is, all treatments are replicated *r* times.

Here's an example of a two-location p-rep block design. Notice that in this example each treatment is equally replicated, with the unreplicated treatments at location 1 (2,3,5,7,9,10) replicated twice at location 2 (and vice-versa for those treatments duplicated at location 1).

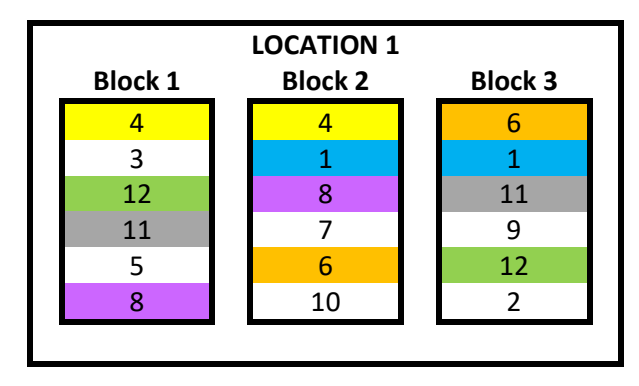

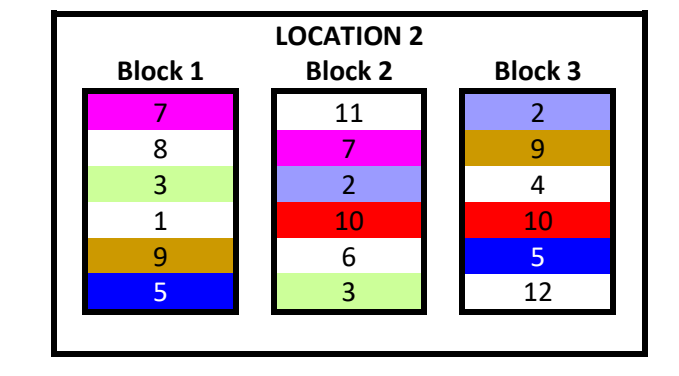

And here's another example of a multi-location p-rep block design with equal replication. However, this time the 12 treatments are arranged across three locations but with only two blocks of size 4 per location. Thus, not all treatments can occur at all locations. And although each treatment is replicated twice over the whole design, some are replicated across different locations (e.g., treatment 5 occurs at location 1 and location 3) whereas others are duplicated within locations (e.g., treatment 7 occurs twice within location 1). This highlights a key challenge when generating multi-location p-rep designs: To even-out the partial replication within and between locations in such a way that the overall design has good efficiency.

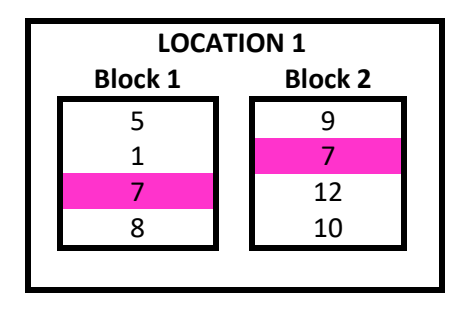

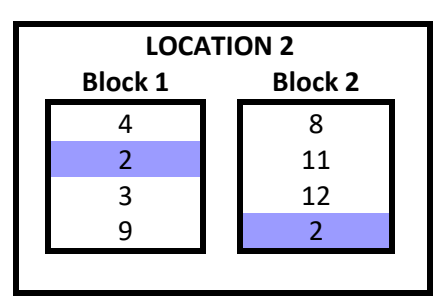

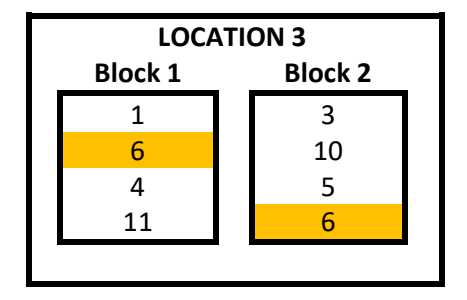

In this final example of a multi-location p-rep block design, notice that some treatments are replicated r=2 times across the whole design, whilst the others are replicated r+1=3 times. And in particular, observe that the treatments replicated 3 times are those duplicated within a location (i.e., 1,5,7,9,11,12).

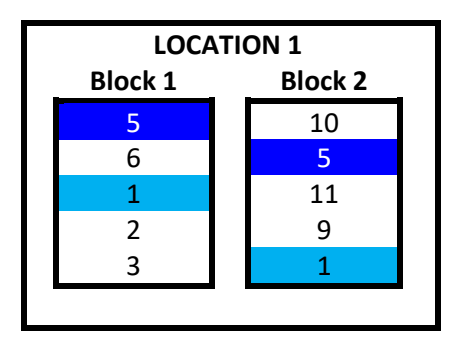

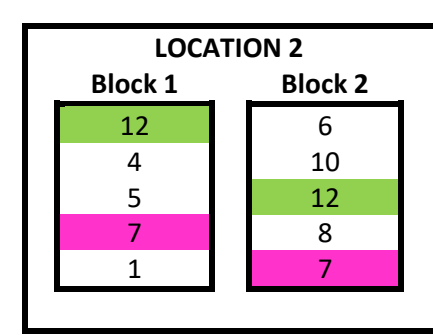

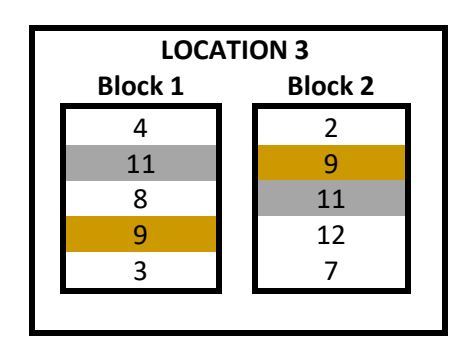

# When are p-rep designs used?

p-rep designs are useful when practical constraints limit the amount of replication possible. For example, physical constraints may limit the block size or the row-column dimensions. Alternatively, other practical considerations, such as availability of experimental material (e.g., seeds in a plant-breeding trial) or cost may limit the number of times a treatment can feasibly be replicated.

In addition, p-rep designs offer an effective way of screening a large number of treatments (e.g., different genotypes in a plant-breeding programme).

Today, p-rep designs are commonly used in early generation plant-breeding trials. They offer a new and efficient alternative to the more traditional augmented design, with its replicated check entries (i.e., standards) and many unreplicated test entries (i.e., treatments).

## How do I generate a p-rep design in CycDesigN?

We'll begin by walking through a simple example, before looking at a couple of more complex examples, including p-rep designs with standards and spatial p-rep designs.

#### Example 1: A single-location p-rep block design

Let's generate a single-location p-rep block design, with 12 treatments and three blocks of size 6 (*cf* the single-location example above).

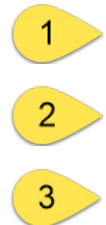

On the main menu of CycDesigN, under Design select Partially replicated to open the window dialog for generating p-rep designs.

The top button in this dialog toggles between a Block design and a Row-column design. We're going to generate a p-rep block design.

Clicking on the next button, Parameters [], opens another window dialog where we set the parameters of our design.

# Setup View Design Analysis Help L C Resolvable Non-resolvable Partially replicated 8 83 Partially replicated design Crossover 2 Block design Parameters [12, 0, 3, 2, 4, 2, 1] 3 Not latinized. Single factor. Not spatial Seed: 1126 Next >

## CycDesigN 8.0

For our example, we set the Number of treatments to 12, the Number of standard types to 0, and the Number of locations to 1, then click Next to set further parameters.

Note: Standards (e.g., check entries) can be incorporated into p-rep design. These are replicated more frequently than the treatments. In an *augmented p-rep design*, a design for a single-location, all treatments are unreplicated except for the standard types.

| Partial replication parameters             | ?    | ×      |
|--------------------------------------------|------|--------|
| Number of treatments                       | 12   | ▲<br>▼ |
| Number of standard types<br>Edit standards | 0    | •      |
| Number of locations                        | 1    | ▲<br>▼ |
| < Back                                     | Next | >      |

In the next window we set the minimum Number of replications of the treatments across the whole design. In p-rep designs, treatments are replicated either *r* or *r*+1 times across the whole design. Thus, this design parameter is set to the value given by *r*. For a single-location p-rep, this will be 1: recall that only a subset of treatments in a single-location p-rep are duplicated, with the remainder being unreplicated.

Next, we set the Number of units per block, which in our example is 6.

| Partially replicated parameters                     | ? ×    |
|-----------------------------------------------------|--------|
| Number of replications<br>Number of units per block |        |
| < Back                                              | Next > |

Click Next to open the final window for parameter setting. Set the Number of blocks per location to 3. Notice that the Number of duplicates has automatically changed to 6. This is because our design of three blocks of size 6 provides a total of 18 experimental units to which our 12 treatments are randomly assigned. This enables six of the 12 treatments to be duplicated (18-12=6).

Clicking Next closes the final parameter setting window.

The numbers in the square brackets on Parameters [] button in the Partially replicated design window correspond to the values of the design parameters we just have set.

| Partially replicated design                                         |                                                                                                    |
|---------------------------------------------------------------------|----------------------------------------------------------------------------------------------------|
| Block design                                                        |                                                                                                    |
| Parameters [12, 0, 1, 1, 6, 3, 6]<br>Not latin zed<br>Single factor | <ul> <li>Number of duplicated treatments (per location)</li> <li>Number of blocks (per location)<br/>or columns in a row-column design</li> <li>Number of units per block</li> </ul>       |
| Seed: 1126                                                          | <ul> <li>Minimum number of treatment replications<br/>across the whole design (i.e., r)</li> <li>Number of locations</li> <li>Number of standards</li> <li>Number of treatments</li> </ul> |

The Seed button allows us to set the seed used by CycDesigN's algorithm to generate the design. By default, the seed is taken from the computer clock.

Clicking Next on the Partially replicated design window starts the algorithm for generating the design.

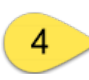

When the updating process has stabilised, that is when there's no improvement to the average efficiency factor after a minute or two, we click Next to randomize the design and generate the output.

| Partially replicated block                       | ?                   | ×    |
|--------------------------------------------------|---------------------|------|
| Upper bound of<br>average efficiency factor N    | I/A                 |      |
| Average<br>efficiency<br>factor<br>0.846154<br>4 | Time<br>(secs)<br>0 |      |
| Status: Running                                  |                     |      |
| < Back View                                      | Ne                  | xt > |

In the Randomization/Output window, we tick Randomize to randomize the design, and set the Number of randomizations to 1 to produce one randomization of our design. The Seed button allows us to set the seed of the random number generator used to randomize the design. If we use the same seed more than once, we will get the same random numbers, and hence the same randomization.

| 🕞 CycDesigN 8.0                   |                            |
|-----------------------------------|----------------------------|
| Setup View Design Analysis Help   |                            |
| ₩ L D 😵                           |                            |
| Partially replicated design       | Randomization/Output ? ×   |
| Block design                      | Randomize 🗹                |
| Parameters [12, 0, 1, 1, 6, 3, 6] | Number of randomizations   |
| Not latinized                     | Seed: 561                  |
| Single factor                     | Blocks in columns 5        |
| Not spatial                       | Log file: CycDesigN.html   |
| Seed: 1126                        | Design file: CycDesigN.txt |
|                                   | CycAnalysis [No]           |
| Next >                            | <back next=""></back>      |
| Decin V VI                        | Design A Design A          |

This button toggles between the blocks of the design being printed in columns or in rows in the .txt Design file.

For your design, CycDesigN generates a:

- Log file containing all the necessary information to reproduce the exact same design at a later date, and a,
- **Design file** giving details on the design type, parameters chosen and the final design layout.

We can use the Log file and Design file buttons to specify the names of these files and where they are saved. Default names are automatically generated, and unless specified using these buttons, the files are saved in the working directory.

(Note: the working directory can changed be via Setup on the main menu bar.)

Two other files with the same name as the log file will also be generated:

- a .csv file containing the design in long format, and
- a .aux file for use by the CycAnalysis module (see below)

7

This button toggles between opening (yes) and not opening (no) the CycAnalysis window with the design just generated pre-loaded.

Note: In the CycAnalysis window we can generate template code for the analysis of our design using Genstat or SAS, save test data in a .xlsx file, and also make changes to the treatment and blocking factors, such as renaming them. The CycAnalysis window can also be accessed by clicking on Analysis in the main menu bar.

And finally, clicking Next on the Randomization/Output window will generate our design and the accompanying output.

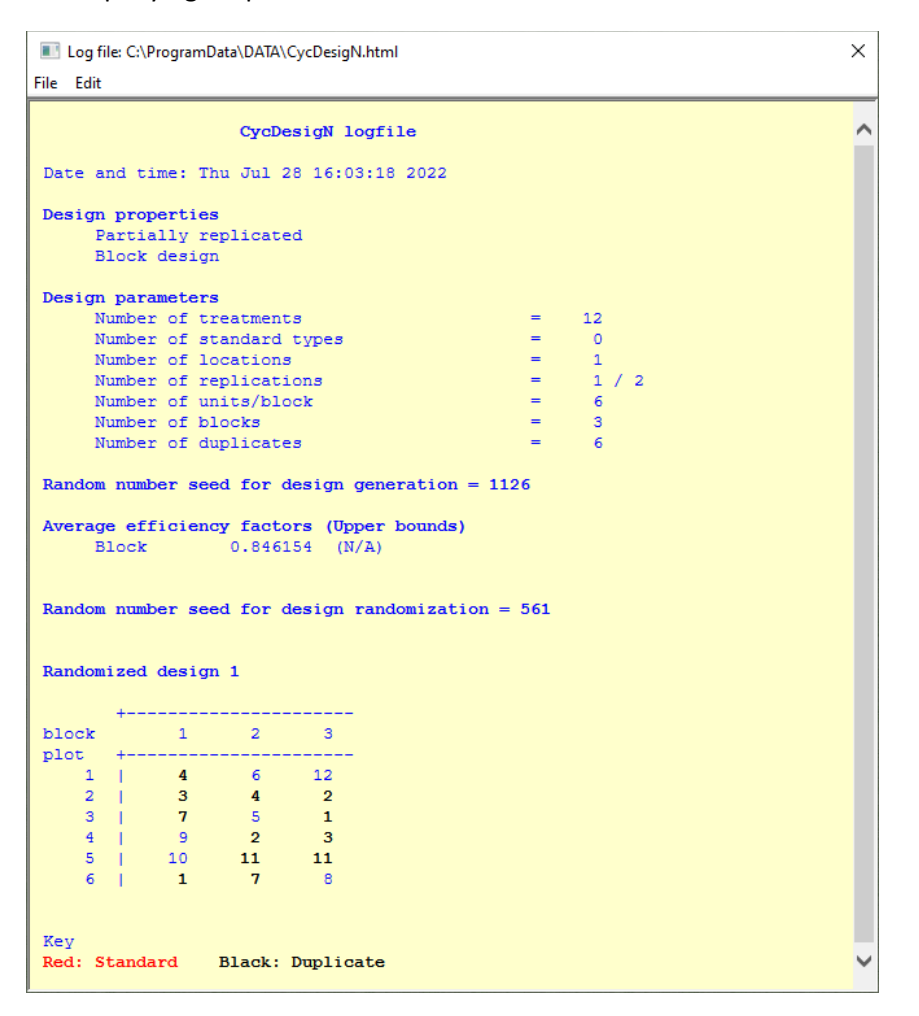

Note: you can use View on the main menu bar to open your log and design file in CycDesigN.

#### Example 2: A multi-location p-rep block design

In this example, assume there are four locations, three blocks of size 5 per location and 16 treatments, each of which is to be replicated at least three times across the whole design. Therefore, in the design parameter windows, set:

- Number of treatments to 16
- Number of standard types to 0
- Number of locations to 4
- Number of replications to 3
- Number of units per block to 5
- Number of blocks per location to 3

For the final parameter, Number of duplicates per location, we have a choice of settings: 0 to 4. Let's duplicate two treatments per location.

#### Note on the number treatment replications across the whole design, r

In a multi-location p-rep design, individual treatments are replicated either r or r+1 times. The range of possible r values depends on the number of locations (which we'll denote by c).

For *c* locations, *r* must be at least *c*-2, and no larger than 2c-1 (i.e.,  $c-2 \le r \le 2c-1$ ).

In our example, with c = 4 locations, r can thus range from 2 to 7.

| Setup       View       D       Y         W       L       D       Y         Partially replicated design       P       Image: C:\ProgramData\DATA\CycDesigN.html       X         Block design       P       Image: C:\ProgramData\DATA\CycDesigN.html       X         Parameters [16,0,4,3,5,3,2]       Image: C:\ProgramData\DATA\CycDesigN.html       X         Not latinized       Single factor       Block       0.835782       (N/A)         Not spatial       Seed 1075       Image: C:\ProgramData\DATA\CycDesigN.html       Image: C:\ProgramData\DATA\CycDesigN.html       Image: C:\ProgramData\DATA\CycDesigN.html         Next>       Next>       Image: C:\ProgramData\DATA\CycDesigN.html       Image: C:\ProgramData\DATA\CycDesigN.html       Image: C:\ProgramData\DATA\CycDesigN.html       Image: C:\ProgramData\DATA\CycDesigN.html       Image: C:\ProgramData\DATA\CycDesigN.html       Image: C:\ProgramData\DATA\CycDesigN.html       Image: C:\ProgramData\DATA\CycDesigN.html       Image: C:\ProgramData\DATA\CycDesigN.html       Image: C:\ProgramData\DATA\CycDesigN.html       Image: C:\ProgramData\DATA\CycDesigN.html       Image: C:\ProgramData\DATA\CycDesigN.html       Image: C:\ProgramData\CycDesigN.html       Image: C:\ProgramData\CycDesigN.html       Image: C:\ProgramData\CycDesigN.html       Image: C:\ProgramData\CycDesigN.html       Image: C:\ProgramData\CycDesigN.html       Image: C:\ProgramData\CycDesigN.html       Image: C:\ProgramData\CycDesigN.htm                                                                                                    | 😡 CycDesigN 8.0                   |               |              |           |             |                     |         |
|----------------------------------------------------------------------------------------------------|-----------------------------------|---------------|--------------|-----------|-------------|---------------------|---------|
| W       L       D       Y         Partially replicated design       Partially replicated design       Image: Log file: C\ProgramData\DATA\CycDesigN.html       X         Block design       Image: Log file: C\ProgramData\DATA\CycDesigN.html       X         File       Edit       File         Random number seed for design generation = 722       Average efficiency factors (Upper bounds)       Block       0.835782       (N/A)         Not latinized       Single factor       Block       0.835782       (N/A)       Random number seed for design randomization = 577         Not spatial       Seed: 1075       Image: Plot for the second for the second | Setup View Design Analysis Help   |               |              |           |             |                     |         |
| Partially replicated design       ? Image: C:\ProgramData\DATA\CycDesigN.html       X         Block design       File Edit       Random number seed for design generation = 722         Parameters [16, 0, 4, 3, 5, 3, 2]       Not latinized       Single factors.       (Upper bounds)         Block       0.835782       (N/A)       Random number seed for design randomization = 577         Not spatial       Randomized design 1                                                                                                    | ₩ L D 😵                           |               |              |           |             |                     |         |
| Block design         Parameters [16, 0, 4, 3, 5, 3, 2]         Not latinized         Single factor         Not spatial         Seed: 1075         Next>         Next>                                                                                                    | Partially replicated design 8 8   | 🔳 Log file: ( | C:\ProgramD  | ata\DATA\ | CycDesia    | N.html              | ×       |
| Block design       Random number seed for design generation = 722         Parameters [16, 0, 4, 3, 5, 3, 2]       Average efficiency factors (Upper bounds)         Not latinized       Block 0.835782 (N/A)         Single factor       Random number seed for design randomization = 577         Not spatial       Randomized design 1         Seed: 1075       +                                                                                                    |                                   | File Edit     | erti regiune |           | ey co congi | ******              |         |
| Parameters [16, 0, 4, 3, 5, 3, 2]       Random number seed for design generation = 722         Not latinized       Average efficiency factors (Upper bounds)<br>Block 0.835782 (N/A)         Single factor       Random number seed for design randomization = 577         Not spatial       Randomized design 1         Seed: 1075       +                                                                                                    | Block design                      | The Luit      |              |           |             |                     |         |
| Parameters [16, 0, 4, 3, 5, 3, 2]       Average efficiency factors (Upper bounds)         Not latinized       Block 0.835782 (N/A)         Single factor       Random number seed for design randomization = 577         Not spatial       Randomized design 1         Seed: 1075       +                                                                                                    |                                   | Random n      | umber see    | d for d   | design      | generation = 722    | ^       |
| Not latinizedBlock $0.835782$ (N/A)Single factorRandom number seed for design randomization = 577Not spatialRandomized design 1Seed: 1075 $+$                                                                                                    | Parameters [16, 0, 4, 3, 5, 3, 2] | Average       | efficienc    | y facto   | ors (Up     | per bounds)         |         |
| Single factor       Random number seed for design randomization = 577         Not spatial       Randomized design 1         Seed: 1075 $+$ block       1       2       3         I       100       9       14         Vest>       2       13       15       8                                                                                                    | Not latinized                     | Blog          | ck           | 0.8351    | 782 (N      | /A)                 |         |
| Single factor     Random number seed for design randomization = 577       Not spatial     Randomized design 1       Seed: 1075     +                                                                                                    |                                   |               |              |           |             |                     | 122 J   |
| Not spatial         Randomized design 1           Seed: 1075         +                                                                                                    | Single factor                     | Random n      | umber see    | d for d   | design      | randomization = 577 | e l e N |
| Randomized design 1           Seed: 1075           block         1           1         10           2         13           15                                                                                                    | Not opatial                       |               |              |           |             |                     |         |
| Seed: 1075         +                                                                                                    | Not spatial                       | Randomiz      | ed design    | 1         |             |                     |         |
| block         1         2         3           plot         +                                                                                                    | Seed: 1075                        |               | -            |           |             |                     |         |
| Plot         1         2         3           plot         +                                                                                                    |                                   | +-            |              | ·         |             |                     |         |
| 1         10         9         14           2         13         15         8                                                                                                    |                                   | plot +        |              |           |             |                     |         |
| Next> 2 13 15 8                                                                                                    |                                   | 1             | 10           | 9         | 14          |                     |         |
|                                                                                                    | Next >                            | 2             | 13           | 15        | 8           |                     |         |
|                                                                                                    |                                   | 4             | 14           | 6         | 3           |                     | 1.001   |
| 5 4 4 12                                                                                                    |                                   | 5             | 4            | 4         | 12          |                     |         |
| 1 1 14 8 13                                                                                                    | - Pestining                       | 1.1           | 14           |           | 13          |                     |         |
| 2 9 10 16                                                                                                    |                                   | 2             | 9            | 10        | 16          |                     |         |
| 3   16 2 4                                                                                                    |                                   | 3             | 16           | 2         | 4           |                     |         |
| 4   2 7 3<br>5   6   1   15                                                                                                    |                                   | 4             | 2            | 7         | 3           |                     |         |
|                                                                                                    |                                   | , ° '         |              | Ť         | 10          |                     |         |
|                                                                                                    |                                   | 1             | 6            | 11        | 2           |                     |         |
| 2   4   1   13<br>3   12   16   5                                                                                                    |                                   | 2             | 4            | 1         | 13          |                     |         |
| 4 7 12 8                                                                                                    |                                   | 4             | 7            | 12        | 8           |                     |         |
| 5   14 5 15                                                                                                    |                                   | 5             | 14           | 5         | 15          |                     |         |
|                                                                                                    | Design                            | 1 1           | 12           | 3         | 13          |                     |         |
| 2 9 8 7                                                                                                    |                                   | 2             | 9            | 8         | 7           |                     |         |
|                                                                                                    |                                   | 3             | 3            | 11        | 5           |                     |         |
| 5 10 2 16                                                                                                    |                                   | 5             | 10           | 2         | 16          |                     | ~       |
|                                                                                                    |                                   |               |              |           |             |                     |         |

#### Example 3: A multi-location p-rep block design with standard types

Now let's modify the design above to include two standard types (denoted by S1 and S2), each of which is to occur three times per location. We do this by setting the Number of standard types to 2, then clicking in the Edit standards button and entering the required number of standards per location into the field for each standard type.

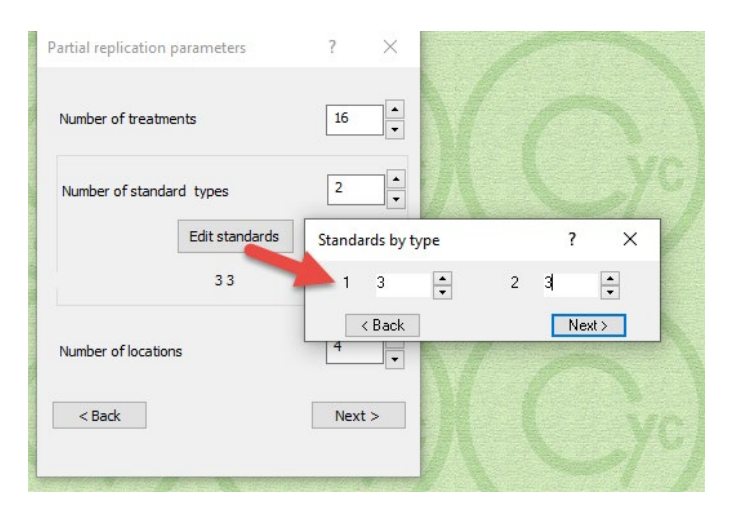

To accommodate these standards in our design, we either must change the dimensions of the block design (i.e., increase the number blocks and/or increase the number of units per block) OR decrease the number of times our treatments are replicated across the design. Reducing replication is never ideal, so, if possible, you should aim to increase the dimensions of the block design, preferably by increasing the units per block. Let's assume we can increase the units per block from 5 to 7 – giving 6 more plots per location. This will enable us to accommodate the 6 standards per location (2 standard types by 3 reps) without reducing the amount of replication possible for the treatments.

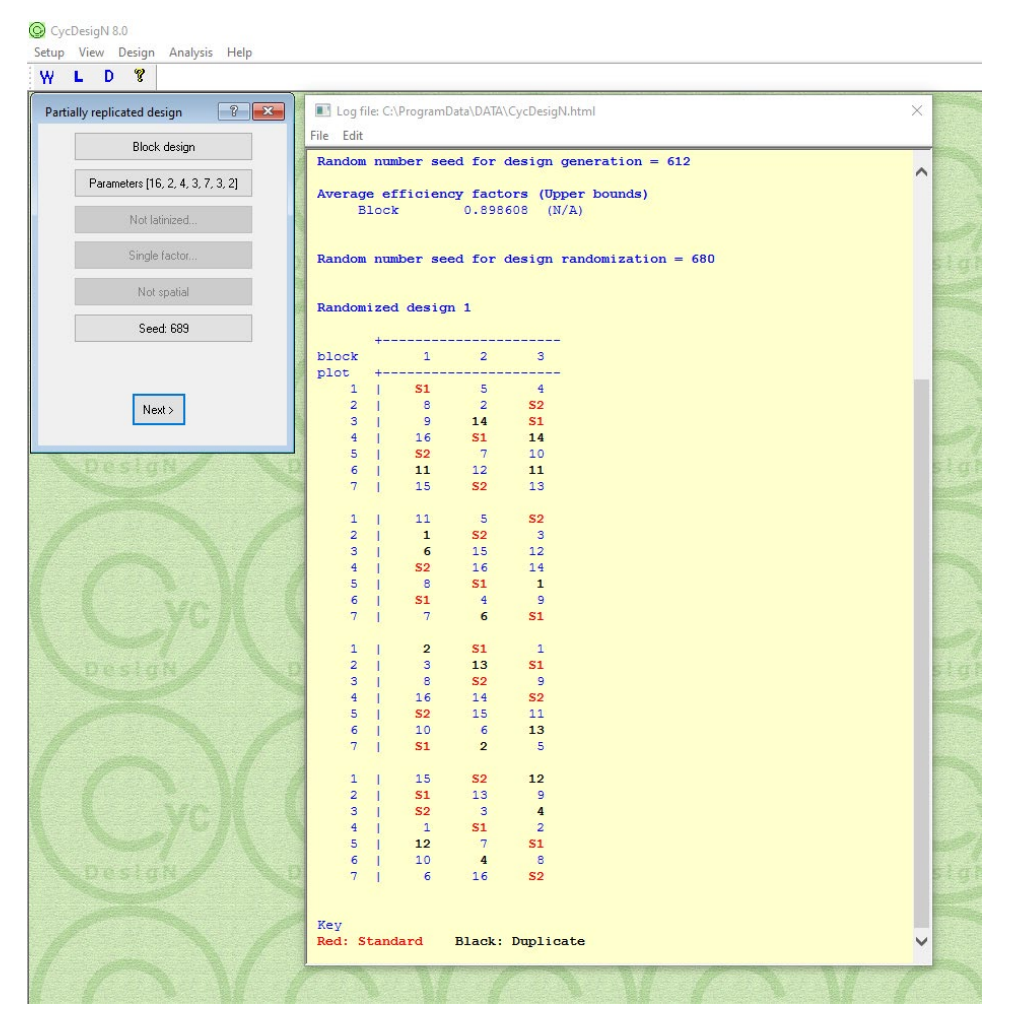

When generating a p-rep block design with standards, CycDesigN will set out the standards at each location such that they occur as evenly as possible within the blocks. In this particular example, each standard type thus appears exactly once in every block.

#### Example 4: A multi-location p-rep row-column design with standards

Until now we've only considered p-rep designs laid out in blocks. Let's look at one laid out in rows and columns at each location.

As above, let's assume there are four locations, 16 treatments (each of which is to be replicated at least three times across the whole design), and two standard types (each of which is to be replicated three times per location), but this time, within each location the design is to be arranged in a five row by four column grid.

Using the top button in the Partially replicated design menu dialog, toggle to Row-column design. In the design parameter windows, set:

- Number of treatments to 16
- Number of standard types to 2
- Edit standards to 3 for each standard type

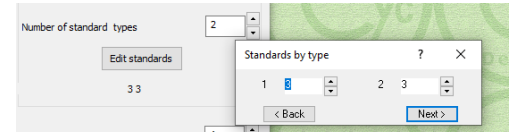

- Number of locations to 4
- Number of replications to 3
- Number of rows to 5
- Number of columns to 4

For the final parameter, Number of duplicates per location, we have a choice of settings: 0 to 3. Let's duplicate three treatments per location.

Notice that the 5<sup>th</sup> button in the Partially replicated design menu dialog is active. This button toggles between spatial and non-spatial designs. A common problem with classical row-column designs is that replications of the individual treatments may be clustered together. A *spatial* row-column p-rep design takes the distribution and separation of the treatments across the rows and columns into account, generating a design more robust to spatial trends and environmental heterogeneity across the row-column grid. Let's generate a spatial design.

To learn more about spatial design in CycDesigN, please check out the tutorial video: <u>https://youtu.be/aZRzIBUNM14</u> and the reference paper: <u>https://onlinelibrary.wiley.com/doi/epdf/10.111</u> <u>1/jac.12463</u>

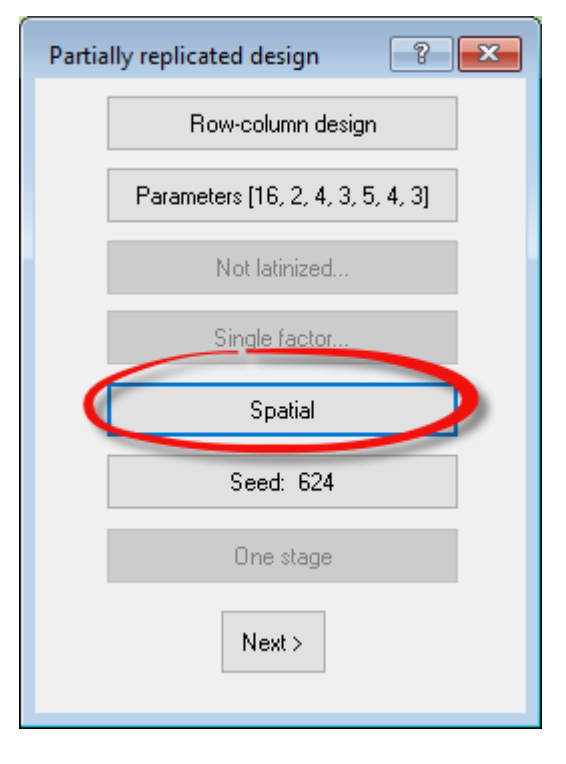

Click Next on the Partially replicated design menu dialog and CycDesigN will run through its iterative procedure to optimize the standards, ensuring they are evenly spread across the rows and columns. When this process has stabilized click Spatial. CycDesigN will now run through its algorithm to optimize the spatial criteria of the design.

When the updating process has stabilised, click Next, set your desired options in the Randomization/Output menu, and finally, click Next to generate your design and save the output.

| Log file: C:                           | \Program      | Data\DATA\              | CycDesig      | N.html              |          |           | × |
|----------------------------------------|---------------|-------------------------|---------------|---------------------|----------|-----------|---|
| File Edit                              |               |                         |               |                     |          |           |   |
| Design pro                             | opertie       | s                       |               |                     |          |           |   |
| Parti                                  | ially r       | eplicat                 | ed            |                     |          |           | ^ |
| Row-o                                  | column        | design                  |               |                     |          |           |   |
| Spati                                  | ial           | -                       |               |                     |          |           |   |
|                                        |               |                         |               |                     |          |           |   |
| Design par                             | rameter       |                         |               |                     |          |           |   |
| Numbe                                  | ar of t       | restmen                 | + 0           |                     | _        | 16        |   |
| Numbe                                  | er of c       | tondard                 | t             |                     |          | 70 10 0 1 |   |
| Numbe                                  | er or s       | candard                 | cypes         |                     | -        | 2 (3 3 )  |   |
| Numbe                                  | er or 1       | ocation                 | s             |                     | -        | 4         |   |
| Numbe                                  | er of r       | eplicat                 | lons          |                     | =        | 3/4       |   |
| Numbe                                  | er of r       | OWS                     |               |                     | =        | 5         |   |
| Numbe                                  | er of c       | olumns                  |               |                     | =        | 4         |   |
| Numbe                                  | er of d       | luplicat                | es            |                     | =        | 3         |   |
|                                        |               |                         |               |                     |          |           |   |
| Treatment                              | spans         | for dup                 | licates       |                     |          |           |   |
| Minimur                                | n treat       | ment sp                 | ans           |                     |          |           |   |
| location                               |               | umpe op                 | rows          |                     |          |           |   |
| 10040101                               |               | 0.000                   | 2010          |                     |          |           |   |
| 1                                      | 2             | 3                       |               |                     |          |           |   |
| 2                                      | 2             | 3                       |               |                     |          |           |   |
| 3                                      | 2             | 3                       |               |                     |          |           |   |
| 4                                      | 2             | 3                       |               |                     |          |           |   |
|                                        |               |                         |               |                     |          |           |   |
| Row-0                                  | Column        | 0.648                   | 176 (N        | /A)                 |          |           |   |
| Random nur                             | nber se       | ed for                  | design        | randomizat          | ion = 32 |           |   |
|                                        |               |                         |               |                     |          |           |   |
| Randomized                             | d desig       | m 1                     |               |                     |          |           |   |
| column                                 | 1             | 2                       | 3             | 4                   |          |           |   |
| row +                                  |               |                         |               |                     |          |           |   |
| 1                                      | S2            | S1                      | 3             | 15                  |          |           |   |
| 2                                      | S1            | 14                      | 7             | 6                   |          |           |   |
| 3                                      | 16            | S2                      | 15            | 4                   |          |           |   |
| 4                                      | 6             | 1                       | 9             | S2                  |          |           |   |
| 5                                      | 3             | 13                      | <b>S1</b>     | 11                  |          |           |   |
|                                        |               |                         |               |                     |          |           |   |
| 1 1                                    | 13            | 2                       | \$2           | 15                  |          |           |   |
| 2                                      | \$1           | \$2                     | 14            | 5                   |          |           |   |
| 3                                      | 60            | 32                      | 10            | 6                   |          |           |   |
| 3                                      | 32            | 5                       | 12            | 61                  |          |           |   |
| 4 1                                    | 9             | 5                       | 10            | SI                  |          |           |   |
| 5                                      | 12            | S1                      | 2             | 8                   |          |           |   |
|                                        |               |                         |               |                     |          |           |   |
| 1                                      | S2            | 8                       | 10            | 1                   |          |           |   |
| 2                                      | 5             | S1                      | 4             | 12                  |          |           |   |
| 3                                      | 2             | 7                       | S2            | 10                  |          |           |   |
| 4                                      | 1             | 4                       | 3             | S1                  |          |           |   |
| 5                                      | S1            | S2                      | 14            | 15                  |          |           |   |
|                                        |               |                         |               |                     |          |           |   |
| 1                                      | 10            | 16                      | S1            | 13                  |          |           |   |
| 2                                      | <b>S1</b>     | \$2                     | 1             | 4                   |          |           |   |
| 2                                      | 51            | 52                      | 1             | -                   |          |           |   |
|                                        | 64            | 0                       | 1.1           | 0                   |          |           |   |
| 3 1                                    | S2            | 8                       | 11            | 9                   |          |           |   |
| 4                                      | 52<br>5       | 8<br>13                 | 11 7          | 9<br>S2             |          |           |   |
| 3  <br>4  <br>5                        | 5<br>5<br>11  | 8<br>13<br>S1           | 11<br>7<br>16 | 9<br><b>S2</b><br>2 |          |           |   |
| 5  <br>4  <br>5                        | 5<br>5<br>11  | 8<br>13<br>S1           | 11<br>7<br>16 | 9<br>S2<br>2        |          |           |   |
| S  <br>4  <br>5  <br>Key<br>Red: Stare | 52<br>5<br>11 | 8<br>13<br>S1<br>Black: | 11<br>7<br>16 | 9<br>S2<br>2<br>ate |          |           |   |

The "Treatment span for duplicates" table summaries how close the duplicated treatments within a location are. For example, a span of 3 for a treatment in the row direction means that its duplicates range over 3 rows. CycDesigN's spatial algorithm tries to maximize the overall span of the treatment replications. In our design, at each location, the duplicated treatments span at least 2 columns and at least 3 rows.

#### Real-world examples in plant-breeding

Today, p-rep designs are commonly used in early generation plant-breeding trials. Typically, such trials are laid out in a rectangular grid of experimental units (i.e., in rows and columns), rather than in blocks. A spatial design will be more robust to spatial trends and environmental heterogeneity across the row-column grid than the non-spatial variant, enabling more reliable estimates of the treatment effects. <u>Piepho et al.'s 2020 paper</u> in the Journal of Agronomy and Crop Science, entitled *"Generating row–column field experimental designs with good neighbour balance and even distribution of treatment replications"*, provides three real-world examples of p-rep row-column designs, which they generate to be spatially robust. Let's also generate these three spatial p-rep row-column designs in CycDesigN.

Recall that in CycDesigN, *spatial* row-column p-rep designs are generated by toggling the 5<sup>th</sup> button in the Partially replicated design menu to Spatial. A spatial design will be more robust to spatial trends and environmental heterogeneity across the row-column grid than the non-spatial variant, enabling more precise estimates of the treatment comparisons.

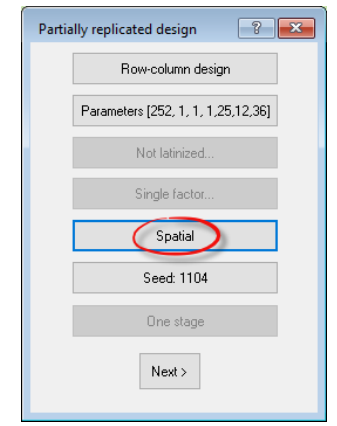

# Example 3 in Piepho et al. (2020) : Single-location spatial p-rep row-column design augmented with a standard type

In this single-location trial, there are 252 treatment lines, of which 36 are duplicated. In addition, there is a single standard variety, replicated 12 times. The trial is laid out over 25 rows and 12 columns.

The Log file from generating a design for this trial in CycDesigN is below. Notice the settings of the design properties and parameters at the top of the Log file.

| Edit                                                                                                    |                                                                                                    |                                                                                                    |                                                                                                    |                                                                                                    |                                                                                                    |                                                                                                    |                                                                                                    |                                                                                                    |                                                                                                    |                                                                                                    |                                                                                                    |                                                                                                    |
|----------------------------------------------------------------------------------------------------|----------------------------------------------------------------------------------------------------|----------------------------------------------------------------------------------------------------|----------------------------------------------------------------------------------------------------|----------------------------------------------------------------------------------------------------|----------------------------------------------------------------------------------------------------|----------------------------------------------------------------------------------------------------|----------------------------------------------------------------------------------------------------|----------------------------------------------------------------------------------------------------|----------------------------------------------------------------------------------------------------|----------------------------------------------------------------------------------------------------|----------------------------------------------------------------------------------------------------|----------------------------------------------------------------------------------------------------|
| esign                                                                                                    | propertie                                                                                                    | s                                                                                                    |                                                                                                    |                                                                                                    |                                                                                                    |                                                                                                    |                                                                                                    |                                                                                                    |                                                                                                    |                                                                                                    |                                                                                                    |                                                                                                    |
| Pa                                                                                                    | rtially r                                                                                                    | eplicate                                                                                                    | d -                                                                                                    |                                                                                                    |                                                                                                    |                                                                                                    |                                                                                                    |                                                                                                    |                                                                                                    |                                                                                                    |                                                                                                    |                                                                                                    |
| Ro                                                                                                    | w-column                                                                                                    | design                                                                                                    |                                                                                                    |                                                                                                    |                                                                                                    |                                                                                                    |                                                                                                    |                                                                                                    |                                                                                                    |                                                                                                    |                                                                                                    |                                                                                                    |
| Sg                                                                                                    | atial                                                                                                    |                                                                                                    |                                                                                                    |                                                                                                    |                                                                                                    |                                                                                                    |                                                                                                    |                                                                                                    |                                                                                                    |                                                                                                    |                                                                                                    |                                                                                                    |
| esign                                                                                                    | parameter                                                                                                    | s                                                                                                    |                                                                                                    |                                                                                                    |                                                                                                    |                                                                                                    |                                                                                                    |                                                                                                    |                                                                                                    |                                                                                                    |                                                                                                    |                                                                                                    |
| Nu                                                                                                    | mber of t                                                                                                    | reatment:                                                                                                    | 9                                                                                                    |                                                                                                    | -                                                                                                    | 252                                                                                                    |                                                                                                    |                                                                                                    |                                                                                                    |                                                                                                    |                                                                                                    |                                                                                                    |
| Nu                                                                                                    | umber of s                                                                                                    | tandard                                                                                                    | types                                                                                                    |                                                                                                    |                                                                                                    | 1 (:                                                                                                    | 12)                                                                                                    |                                                                                                    |                                                                                                    |                                                                                                    |                                                                                                    |                                                                                                    |
| Nu                                                                                                    | umber of 1                                                                                                    | ocations                                                                                                    |                                                                                                    |                                                                                                    |                                                                                                    | 1                                                                                                    | -                                                                                                    |                                                                                                    |                                                                                                    |                                                                                                    |                                                                                                    |                                                                                                    |
| Nu                                                                                                    | umber of r                                                                                                    | ows                                                                                                    | 5115                                                                                                    |                                                                                                    |                                                                                                    | 25                                                                                                    | 2                                                                                                    |                                                                                                    |                                                                                                    |                                                                                                    |                                                                                                    |                                                                                                    |
| Nu                                                                                                    | umber of c                                                                                                    | olumns                                                                                                    |                                                                                                    |                                                                                                    |                                                                                                    | 12                                                                                                    |                                                                                                    |                                                                                                    |                                                                                                    |                                                                                                    |                                                                                                    |                                                                                                    |
| Nu                                                                                                    | umber of d                                                                                                    | uplicate                                                                                                    | 3                                                                                                    |                                                                                                    | =                                                                                                    | 36                                                                                                    |                                                                                                    |                                                                                                    |                                                                                                    |                                                                                                    |                                                                                                    |                                                                                                    |
|                                                                                                    |                                                                                                    |                                                                                                    |                                                                                                    |                                                                                                    |                                                                                                    |                                                                                                    |                                                                                                    |                                                                                                    |                                                                                                    |                                                                                                    |                                                                                                    |                                                                                                    |
|                                                                                                    |                                                                                                    |                                                                                                    |                                                                                                    |                                                                                                    |                                                                                                    |                                                                                                    |                                                                                                    |                                                                                                    |                                                                                                    |                                                                                                    |                                                                                                    |                                                                                                    |
| reatme                                                                                                    | nt spans                                                                                                    | for dupl                                                                                                    | icates                                                                                                    |                                                                                                    |                                                                                                    |                                                                                                    |                                                                                                    |                                                                                                    |                                                                                                    |                                                                                                    |                                                                                                    |                                                                                                    |
|                                                                                                    |                                                                                                    |                                                                                                    |                                                                                                    |                                                                                                    |                                                                                                    |                                                                                                    |                                                                                                    |                                                                                                    |                                                                                                    |                                                                                                    |                                                                                                    |                                                                                                    |
| Mini                                                                                                    | mum treat                                                                                                    | ment span                                                                                                    | ns                                                                                                    |                                                                                                    |                                                                                                    |                                                                                                    |                                                                                                    |                                                                                                    |                                                                                                    |                                                                                                    |                                                                                                    |                                                                                                    |
| locat                                                                                                    | ion col                                                                                                    | umns r                                                                                                    | ows                                                                                                    |                                                                                                    |                                                                                                    |                                                                                                    |                                                                                                    |                                                                                                    |                                                                                                    |                                                                                                    |                                                                                                    |                                                                                                    |
| 1                                                                                                    | . 5                                                                                                    | 13                                                                                                    |                                                                                                    |                                                                                                    |                                                                                                    |                                                                                                    |                                                                                                    |                                                                                                    |                                                                                                    |                                                                                                    |                                                                                                    |                                                                                                    |
|                                                                                                    |                                                                                                    |                                                                                                    |                                                                                                    |                                                                                                    |                                                                                                    |                                                                                                    |                                                                                                    |                                                                                                    |                                                                                                    |                                                                                                    |                                                                                                    |                                                                                                    |
| indom                                                                                                    | number se                                                                                                    | ed for d                                                                                                    | esign ger                                                                                                    | neration                                                                                                    | = 421                                                                                                    |                                                                                                    |                                                                                                    |                                                                                                    |                                                                                                    |                                                                                                    |                                                                                                    |                                                                                                    |
|                                                                                                    |                                                                                                    |                                                                                                    |                                                                                                    |                                                                                                    |                                                                                                    |                                                                                                    |                                                                                                    |                                                                                                    |                                                                                                    |                                                                                                    |                                                                                                    |                                                                                                    |
| rage                                                                                                    | efficien                                                                                                    | cy facto                                                                                                    | rs (Upper                                                                                                    | r bounds                                                                                                    | )                                                                                                    |                                                                                                    |                                                                                                    |                                                                                                    |                                                                                                    |                                                                                                    |                                                                                                    |                                                                                                    |
| Ro                                                                                                    | w-Column                                                                                                    | 0.3866                                                                                                    | 05 (N/A)                                                                                                    |                                                                                                    |                                                                                                    |                                                                                                    |                                                                                                    |                                                                                                    |                                                                                                    |                                                                                                    |                                                                                                    |                                                                                                    |
|                                                                                                    |                                                                                                    |                                                                                                    |                                                                                                    |                                                                                                    |                                                                                                    |                                                                                                    |                                                                                                    |                                                                                                    |                                                                                                    |                                                                                                    |                                                                                                    |                                                                                                    |
|                                                                                                    |                                                                                                    |                                                                                                    |                                                                                                    |                                                                                                    |                                                                                                    |                                                                                                    |                                                                                                    |                                                                                                    |                                                                                                    |                                                                                                    |                                                                                                    |                                                                                                    |
|                                                                                                    |                                                                                                    |                                                                                                    |                                                                                                    |                                                                                                    |                                                                                                    |                                                                                                    |                                                                                                    |                                                                                                    |                                                                                                    |                                                                                                    |                                                                                                    |                                                                                                    |
| andom                                                                                                    | number se                                                                                                    | ed for d                                                                                                    | esign ran                                                                                                    | ndomizat:                                                                                                    | ion = 27                                                                                                    | 6                                                                                                    |                                                                                                    |                                                                                                    |                                                                                                    |                                                                                                    |                                                                                                    |                                                                                                    |
| andom                                                                                                    | number se                                                                                                    | ed for d                                                                                                    | esign rar                                                                                                    | ndomizat:                                                                                                    | ion = 27                                                                                                    | 6                                                                                                    |                                                                                                    |                                                                                                    |                                                                                                    |                                                                                                    |                                                                                                    |                                                                                                    |
| andom                                                                                                    | number se                                                                                                    | ed for d                                                                                                    | esign rar                                                                                                    | ndomizat                                                                                                    | ion = 27                                                                                                    | 6                                                                                                    |                                                                                                    |                                                                                                    |                                                                                                    |                                                                                                    |                                                                                                    |                                                                                                    |
| andom<br>andomi                                                                                                    | number se<br>zed desig                                                                                                    | ed for de<br>n 1                                                                                                    | esign rar                                                                                                    | ndomizat:                                                                                                    | ion = 270                                                                                                    | 6                                                                                                    |                                                                                                    |                                                                                                    |                                                                                                    |                                                                                                    |                                                                                                    |                                                                                                    |
| undom<br>undomi                                                                                                    | number se<br>zed desig                                                                                                    | ed for d                                                                                                    | esign ran                                                                                                    | ndomizat:                                                                                                    | ion = 270                                                                                                    | 6                                                                                                    |                                                                                                    |                                                                                                    |                                                                                                    |                                                                                                    |                                                                                                    |                                                                                                    |
| indom<br>indomi<br>olumn                                                                                                    | number se<br>zed desig<br>+1<br>+                                                                                                    | ed for d<br>n 1<br>2                                                                                                    | esign ran<br>3                                                                                                    | ndomizat:<br>4                                                                                                    | ion = 270                                                                                                    | 6                                                                                                    | 7                                                                                                    | 8                                                                                                    | 9                                                                                                    | 10                                                                                                    | 11                                                                                                    | 12                                                                                                    |
| andom<br>andomi<br>olumn<br>ow<br>1                                                                                                    | number se<br>zed desig<br>+<br>+<br>  140                                                                                                    | ed for de<br>n 1<br>2<br>41                                                                                                    | esign ran<br>3<br>170                                                                                                    | ndomizat:                                                                                                    | ion = 270<br>5<br>194                                                                                                    | 6<br>6<br>78                                                                                                    | 7                                                                                                    | 8                                                                                                    | 9                                                                                                    | 10                                                                                                    | 11                                                                                                    | 12                                                                                                    |
| andomi<br>andomi<br>olumn<br>ow<br>1<br>2                                                                                                    | number se<br>zed desig<br>+<br>  140<br>  221                                                                                                    | ed for de<br>n 1<br>2<br>41<br>242                                                                                                    | esign ran<br>3<br>170<br>28                                                                                                    | ndomizat:<br>4<br>4<br>                                                                                                    | ion = 270<br>5<br>194<br>76                                                                                                    | 6<br>6<br>78<br>107                                                                                                    | 7<br>252<br><b>54</b>                                                                                                    | 8<br>                                                                                                    | 9<br>97<br><b>116</b>                                                                                                    | 10<br>203<br>16                                                                                                    | 11<br>102<br>240                                                                                                    | 12<br>163<br>89                                                                                                    |
| andomi<br>andomi<br>olumn<br>ow<br>1<br>2<br>3                                                                                                    | number se<br>zed desig<br>+<br>  140<br>  221<br>  47                                                                                                    | ed for de<br>n 1<br>2<br>41<br>242<br>231                                                                                                    | esign ran<br>3<br>170<br>28<br>188                                                                                                    | 4<br>51<br>184<br>229                                                                                                    | 5<br>5<br>194<br>76<br>213                                                                                                    | 6<br>6<br>78<br>107<br>176                                                                                                    | 7<br>252<br>54<br>196                                                                                                    | 8<br>39<br>243<br>218                                                                                                    | 9<br>97<br><b>116</b><br>138                                                                                                    | 10<br>203<br>16<br>181                                                                                                    | 11<br>102<br>240<br>224                                                                                                    | 12<br>163<br>89<br>162                                                                                                    |
| indomi<br>olumn<br>w<br>1<br>2<br>3<br>4                                                                                                    | number se<br>zed desig<br>+<br>  140<br>  221<br>  47<br>  1                                                                                                    | ed for de<br>n 1<br>2<br>41<br>242<br>231<br>133                                                                                                    | esign ran<br>3<br>170<br>28<br>188<br>189                                                                                                    | 4<br>51<br>184<br>229<br>156                                                                                                    | 5<br>194<br>76<br>213<br>59                                                                                                    | 6<br>6<br>78<br>107<br>176<br>46                                                                                                    | 7<br>252<br>54<br>196<br>239                                                                                                    | 8<br>39<br>243<br>218<br>150                                                                                                    | 9<br>97<br><b>116</b><br>138<br>202                                                                                                    | 10<br>203<br>16<br>181<br>180                                                                                                    | 11<br>102<br>240<br>224<br><b>S1</b>                                                                                                    | 12<br>163<br>89<br>162<br>86                                                                                                    |
| andomi<br>olumn<br>ow<br>1<br>2<br>3<br>4<br>5<br>5                                                                                                    | number se<br>zed desig<br>+                                                                                                    | ed for de<br>n 1<br>2<br>41<br>242<br>231<br>133<br>135<br>87                                                                                                    | esign ran<br>3<br>170<br>28<br>188<br>189<br>154<br>20                                                                                                    | 4<br><b>S1</b><br>184<br>229<br>156<br>122<br>235                                                                                                    | ion = 270<br>5<br>194<br>76<br>213<br>59<br>149<br>19                                                                                                    | 6<br>78<br>107<br>176<br>46<br>103<br>195                                                                                                    | 7<br>252<br>54<br>196<br>239<br>143<br>8                                                                                                    | 8<br>39<br>243<br>218<br>150<br>93<br>56                                                                                                    | 9<br>97<br><b>116</b><br>138<br>202<br>230<br>23                                                                                                    | 10<br>203<br>16<br>181<br>180<br>142<br>75                                                                                                    | 11<br>102<br>240<br>224<br><b>S1</b><br>233<br>179                                                                                                    | 12<br>163<br>89<br>162<br>86<br>62<br>245                                                                                                    |
| andomi<br>andomi<br>olumn<br>ow<br>1<br>2<br>3<br>4<br>5<br>6<br>7                                                                                                    | number se<br>zed desig<br>+                                                                                                    | ed for de<br>n 1<br>2<br>41<br>242<br>231<br>133<br>135<br>87<br>44                                                                                                    | 3<br>170<br>28<br>188<br>189<br>154<br>20<br>30                                                                                                    | 4<br>4<br>184<br>229<br>156<br>122<br>235<br>57                                                                                                    | ion = 270<br>5<br>194<br>76<br>213<br>59<br>149<br>19                                                                                                    | 6<br>6<br>78<br>107<br>176<br>46<br>103<br>195<br>98                                                                                                    | 7<br>252<br>54<br>196<br>239<br>143<br>8<br>10                                                                                                    | 8<br>39<br>243<br>218<br>150<br>93<br>56<br>\$1                                                                                                    | 9<br>97<br><b>116</b><br>138<br>202<br>230<br>230<br>233<br>52                                                                                                    | 10<br>203<br>16<br>181<br>180<br>142<br>75<br>45                                                                                                    | 11<br>102<br>240<br>224<br><b>S1</b><br>233<br>179<br>64                                                                                                    | 12<br>163<br>89<br>162<br>86<br>62<br><b>245</b><br>125                                                                                                    |
| andomi<br>olumn<br>ow<br>1<br>2<br>3<br>4<br>5<br>6<br>7<br>8                                                                                                    | number se<br>zed desig<br>+<br>  140<br>  221<br>  47<br>  1<br>  212<br>  207<br>  108<br>  169                                                                                                    | ed for d<br>n 1<br>2<br>41<br>242<br>231<br>135<br>87<br>44<br>86                                                                                                    | esign rar<br>3<br>170<br>28<br>188<br>189<br>154<br>20<br>30<br>244                                                                                                    | 4<br>51<br>164<br>229<br>156<br>122<br>235<br>57<br>123                                                                                                    | ion = 270<br>5<br>194<br>76<br>213<br>59<br>149<br>19<br>118<br>178                                                                                                    | 6<br>6<br>78<br>107<br>176<br>46<br>103<br>195<br>98<br>60                                                                                                    | 7<br>252<br>54<br>196<br>239<br>143<br>8<br>10<br>95                                                                                                    | 8<br>39<br>243<br>218<br>150<br>93<br>56<br>\$1<br>105                                                                                                    | 9<br>97<br><b>116</b><br>138<br>202<br>230<br>23<br>23<br>52<br>96                                                                                                    | 10<br>203<br>16<br>181<br>180<br>142<br>75<br>45<br>246                                                                                                    | 11<br>102<br>240<br>224<br>51<br>233<br>179<br>64<br>15                                                                                                    | 12<br>163<br>89<br>162<br>86<br>62<br><b>245</b><br>125<br>141                                                                                                    |
| indom<br>olumn<br>w<br>1<br>2<br>3<br>4<br>5<br>6<br>7<br>8<br>9                                                                                                    | number se<br>zed desig<br>+<br>  140<br>  221<br>  47<br>  1<br>  212<br>  207<br>  108<br>  169<br>  70                                                                                                    | ed for d<br>n 1<br>2<br>41<br>242<br>231<br>135<br>135<br>87<br>44<br>86<br>63                                                                                                    | 3<br>170<br>28<br>189<br>154<br>20<br>30<br>244<br>120                                                                                                    | 100mizat:<br>4<br>51<br>184<br>229<br>156<br>122<br>235<br>57<br>123<br>227                                                                                                    | 5<br>194<br>76<br>213<br>59<br>149<br>19<br>118<br>178<br>51                                                                                                    | 6<br>78<br>107<br>176<br>46<br>103<br>195<br>98<br>60<br>185                                                                                                    | 7<br>252<br>54<br>196<br>239<br>143<br>8<br>10<br>95<br>139                                                                                                    | 8<br>39<br>243<br>218<br>150<br>93<br>56<br>\$1<br>105<br>77                                                                                                    | 9<br>97<br>116<br>138<br>202<br>23<br>52<br>96<br>168                                                                                                    | 10<br>203<br>16<br>181<br>180<br>142<br>75<br>45<br>246<br>68                                                                                                    | 11<br>102<br>240<br>224<br><b>S1</b><br>233<br>179<br>64<br>15<br>117                                                                                                    | 12<br>163<br>89<br>162<br>86<br>62<br><b>245</b><br>125<br>141<br>157                                                                                                    |
| indomi<br>olumn<br>w<br>1<br>2<br>3<br>4<br>5<br>6<br>7<br>8<br>9<br>10                                                                                                    | number se<br>zed desig<br>+<br>  140<br>  221<br>  47<br>  1<br>  212<br>  207<br>  108<br>  169<br>  70<br>  48                                                                                                    | ed for d<br>n 1<br>2<br>41<br>242<br>231<br>133<br>135<br>87<br>44<br>88<br>63<br>91                                                                                                    | 3<br>3<br>170<br>28<br>188<br>189<br>154<br>20<br>30<br>244<br>120<br>4                                                                                                    | 4<br>51<br>184<br>229<br>156<br>122<br>235<br>57<br>123<br>227<br>210                                                                                                    | ion = 270<br>5<br>194<br>76<br>213<br>59<br>149<br>118<br>178<br>51<br>251                                                                                                    | 6<br>78<br>107<br>176<br>46<br>103<br>195<br>98<br>60<br>185<br>21                                                                                                    | 7<br>252<br>54<br>196<br>239<br>143<br>8<br>10<br>95<br>139<br>153                                                                                                    | 8<br>399<br>243<br>218<br>150<br>93<br>56<br>\$1<br>105<br>77<br>77<br>175                                                                                                    | 9<br>97<br>116<br>138<br>202<br>230<br>23<br>52<br>96<br>168<br>83                                                                                                    | 10<br>203<br>16<br>181<br>180<br>142<br>75<br>45<br>246<br>68<br>151                                                                                                    | 11<br>102<br>240<br>224<br><b>51</b><br>233<br>179<br><b>64</b><br>15<br>117                                                                                                    | 12<br>163<br>89<br>162<br>86<br>62<br>245<br>125<br>141<br>157<br>127                                                                                                    |
| andomi<br>olumn<br>ow<br>1<br>2<br>3<br>4<br>5<br>6<br>7<br>8<br>9<br>10<br>11                                                                                                    | number se<br>zed desig<br>+                                                                                                    | ed for do<br>n 1<br>2<br>2<br>31<br>135<br>87<br>44<br>68<br>63<br>91<br>82<br>200                                                                                                    | 3<br>170<br>28<br>188<br>189<br>154<br>20<br>244<br>120<br>4<br>11                                                                                                    | 4<br>51<br>184<br>229<br>156<br>122<br>235<br>57<br>123<br>227<br>123<br>220<br>104                                                                                                    | 5<br>5<br>194<br>76<br>213<br>59<br>149<br>19<br>18<br>178<br>51<br>119                                                                                                    | 6<br>6<br>78<br>107<br>176<br>103<br>195<br>98<br>60<br>185<br>21<br>40                                                                                                    | 7<br>252<br>54<br>196<br>239<br>143<br>8<br>10<br>95<br>139<br>153<br>32<br>25                                                                                                    | 8<br>39<br>243<br>218<br>150<br>93<br>56<br>\$1<br>105<br>77<br>7175<br>236                                                                                                    | 9<br>97<br>116<br>138<br>202<br>230<br>23<br>52<br>96<br>168<br>83<br>225                                                                                                    | 10<br>203<br>16<br>180<br>142<br>75<br>246<br>68<br>151<br>217                                                                                                    | 11<br>102<br>240<br>224<br>51<br>233<br>179<br>64<br>15<br>117<br>115<br>50                                                                                                    | 12<br>163<br>89<br>162<br>86<br>62<br>245<br>125<br>141<br>157<br>127<br>51                                                                                                    |
| andomi<br>olumn<br>ow<br>1<br>2<br>3<br>4<br>5<br>6<br>7<br>8<br>9<br>10<br>11<br>12                                                                                                    | number se<br>zed desig<br>+                                                                                                    | ed for d<br>n 1<br>2<br>41<br>242<br>231<br>135<br>87<br>44<br>88<br>63<br>91<br>82<br>209<br>211                                                                                                    | 3<br>170<br>28<br>188<br>189<br>154<br>20<br>30<br>244<br>120<br>4<br>11<br>147<br>24                                                                                       | 4<br><b>S1</b><br><b>184</b><br>229<br><b>156</b><br>122<br>235<br>57<br>123<br>227<br>210<br>104<br>126<br>202                                                                                                    | 5<br>5<br>194<br>76<br>213<br>59<br>149<br>19<br>118<br>51<br>251<br>119<br>193<br>24                                                                                                    | 6<br>78<br>107<br>176<br>46<br>103<br>195<br>98<br>60<br>185<br>21<br>40<br>177<br>77                                                                                                    | 7<br>252<br>54<br>196<br>239<br>143<br>8<br>10<br>95<br>139<br>153<br>32<br>85                                                                                                    | 8<br>39<br>243<br>218<br>150<br>93<br>56<br>51<br>105<br>77<br>175<br>236<br>3<br>128                                                                                                    | 9<br>97<br>116<br>138<br>202<br>230<br>23<br>52<br>96<br>168<br>83<br>225<br>137<br>226                                                                                                    | 10<br>203<br>16<br>181<br>180<br>142<br>75<br>45<br>246<br>68<br>151<br>217<br>248                                                                                                    | 11<br>102<br>240<br>224<br>51<br>179<br>64<br>15<br>117<br>115<br>50<br>94                                                                                                    | 12<br>163<br>89<br>162<br>86<br>62<br>245<br>125<br>141<br>157<br>127<br>81<br>80                                                                                                    |
| andomi<br>olumn<br>0W<br>1<br>2<br>3<br>4<br>4<br>5<br>6<br>6<br>7<br>7<br>8<br>9<br>10<br>11<br>12<br>13<br>14                                                                                          | number se<br>zed desig<br>                                                                                                    | ed for do<br>n 1<br>2<br>41<br>242<br>231<br>133<br>135<br>87<br>44<br>88<br>63<br>91<br>82<br>209<br>111<br>204                                                                                                    | 3<br>170<br>28<br>189<br>154<br>20<br>30<br>244<br>120<br>4<br>11<br>147<br>43<br>250                                                                                       | 4<br>51<br>184<br>229<br>156<br>122<br>235<br>57<br>123<br>227<br>210<br>104<br>126<br>203<br>219                                                                                                    | ion = 270<br>5<br>194<br>76<br>213<br>59<br>149<br>118<br>178<br>51<br>251<br>119<br>251<br>193<br>24<br>160                                                                                                    | 6<br>6<br>78<br>107<br>176<br>46<br>103<br>195<br>98<br>60<br>185<br>21<br>40<br>107<br>177<br>37<br>172                                                                                                    | 7<br>252<br>54<br>196<br>239<br>143<br>8<br>10<br>95<br>139<br>153<br>32<br>85<br>84<br>206                                                                                                    | 8<br>39<br>243<br>218<br>150<br>93<br>56<br>\$1<br>105<br>\$1<br>77<br>175<br>236<br>3<br>128<br>184                                                                                                    | 9<br>97<br>116<br>138<br>202<br>230<br>23<br>52<br>96<br>168<br>83<br>225<br>137<br>226<br>109                                                                                                    | 10<br>203<br>16<br>181<br>180<br>142<br>75<br>45<br>246<br>68<br>151<br>217<br>248<br>\$1<br>248<br>\$1<br>194                                                                                                    | 111<br>102<br>240<br>224<br><b>S1</b><br>233<br>179<br>64<br>15<br>117<br>115<br>50<br>94<br>182<br>94                                                                                                    | 12<br>163<br>89<br>162<br>86<br>62<br>245<br>125<br>141<br>157<br>127<br>80<br>12<br>80<br>12<br>215                                                                                                    |
| andomi<br>olumn<br>0W<br>1<br>2<br>3<br>4<br>5<br>6<br>6<br>7<br>8<br>9<br>10<br>11<br>12<br>13<br>14<br>15                                                                                              | number se<br>zed desig<br>+<br>  140<br>  221<br>  47<br>  122<br>  207<br>  108<br>  159<br>  108<br>  255<br>  81<br>  70<br>  36<br>  110                                                                                                    | ed for do<br>n 1<br>2<br>41<br>242<br>231<br>133<br>135<br>87<br>44<br>88<br>63<br>91<br>82<br>209<br>2111<br>204<br>224                                                                                                    | 3<br>3<br>170<br>28<br>189<br>189<br>189<br>189<br>189<br>189<br>189<br>189<br>189<br>18                                                                                    | 4<br>51<br>184<br>229<br>156<br>122<br>235<br>57<br>123<br>227<br>120<br>104<br>104<br>203<br>219<br>199                                                                                                    | sion = 270<br>5<br>194<br>213<br>59<br>149<br>19<br>118<br>\$1<br>251<br>251<br>251<br>251<br>251<br>251<br>24<br>160<br>49                                                                                             | 6<br>6<br>78<br>107<br>46<br>103<br>195<br>98<br>60<br>185<br>21<br>40<br>177<br>37<br>172<br>51                                                                                                    | 7<br>252<br>54<br>196<br>239<br>143<br>8<br>10<br>95<br>139<br>32<br>8<br>5<br>32<br>8<br>4<br>206<br>232                                                                                                    | 8<br>39<br>243<br>218<br>150<br>93<br>56<br>\$1<br>105<br>\$1<br>175<br>236<br>3<br>128<br>184<br>186                                                                                                    | 9<br>97<br>116<br>138<br>202<br>230<br>23<br>52<br>96<br>168<br>83<br>225<br>137<br>226<br>109<br>121                                                                                                    | 10<br>203<br>16<br>181<br>180<br>142<br>75<br>45<br>246<br>68<br>151<br>217<br>248<br>51<br>194<br>145                                                                                                    | 11<br>102<br>240<br>224<br>51<br>179<br>64<br>15<br>117<br>115<br>50<br>94<br>182<br>182<br>182<br>196                                                                                                    | 12<br>163<br>89<br>162<br>245<br>141<br>157<br>127<br>80<br>12<br>215<br>42                                                                                                    |
| andomi<br>olumn<br>W<br>1<br>2<br>3<br>4<br>5<br>6<br>6<br>7<br>7<br>8<br>9<br>10<br>11<br>12<br>13<br>14<br>15<br>16                                                                                    | number se<br>zed desig<br><br>1 40<br>221<br>47<br>1 212<br>207<br>108<br>169<br>700<br>48<br>25<br>81<br>7<br>36<br>136<br>169<br>109<br>169<br>109<br>109<br>109<br>109<br>109<br>109<br>109<br>10                                                                                                | ed for do<br>n 1<br>2<br>41<br>242<br>241<br>133<br>135<br>87<br>44<br>63<br>91<br>82<br>209<br>11<br>1204<br>225<br>51                                                                                                    | 3<br>170<br>28<br>189<br>154<br>20<br>30<br>244<br>120<br>4<br>11<br>147<br>43<br>250<br>218<br>54                                                                          | 100mizat:<br>4<br>51<br>124<br>225<br>57<br>123<br>227<br>210<br>104<br>126<br>203<br>219<br>199<br>9                                                                                                    | ion = 270<br>5<br>194<br>76<br>213<br>59<br>149<br>19<br>19<br>19<br>19<br>19<br>19<br>19<br>19<br>25<br>119<br>19<br>24<br>24<br>160<br>49<br>9116                                                                     | 6<br>6<br>78<br>107<br>46<br>103<br>98<br>60<br>185<br>21<br>40<br>177<br>37<br>172<br>\$1<br>181                                                                                                    | 7<br>252<br>54<br>196<br>239<br>143<br>8<br>10<br>95<br>139<br>153<br>32<br>85<br>84<br>206<br>232<br>208                                                                                                    | 8<br>39<br>243<br>50<br>93<br>56<br>51<br>105<br>77<br>175<br>236<br>3<br>128<br>184<br>184<br>184                                                                                                    | 9<br>97<br>118<br>138<br>202<br>230<br>23<br>96<br>168<br>83<br>325<br>137<br>225<br>137<br>127<br>129<br>121<br>51                                                                                                    | 10<br>203<br>181<br>180<br>142<br>75<br>45<br>246<br>68<br>151<br>217<br>248<br>151<br>217<br>248<br>151<br>194<br>145<br>213                                                                                                    | 11<br>102<br>240<br>224<br><b>S1</b><br>179<br>64<br>15<br>117<br>115<br>50<br>94<br>182<br>166<br><b>196</b><br><b>46</b>                                                                                              | 12<br>163<br>89<br>162<br>245<br>125<br>141<br>157<br><b>127</b><br><b>127</b><br><b>127</b><br><b>12</b><br><b>21</b> 5<br>42<br>215<br>42<br>73                                                                                                    |
| andomi<br>column<br>cov<br>1<br>2<br>3<br>4<br>5<br>6<br>7<br>8<br>9<br>10<br>11<br>12<br>13<br>14<br>15<br>16<br>17<br>17<br>17<br>17<br>17<br>10<br>10<br>10<br>10<br>10<br>10<br>10<br>10<br>10<br>10 | number se           zed desig                                                                                                    | ed for d<br>n 1<br>2<br>41<br>242<br>231<br>135<br>87<br>44<br>68<br>91<br>82<br>91<br>82<br>91<br>82<br>209<br>111<br>204<br>209<br>111<br>204<br>205<br>111<br>204<br>205<br>111<br>204<br>205<br>205<br>205<br>205<br>205<br>205<br>205<br>205<br>205<br>205                                                                                                    | 3<br>3<br>170<br>28<br>188<br>199<br>194<br>20<br>244<br>120<br>244<br>124<br>124<br>147<br>43<br>218<br>54<br>218<br>54                                                    | 4<br><b>51</b><br><b>164</b><br>122<br>235<br>57<br>123<br>227<br>124<br>210<br>104<br>126<br><b>203</b><br>219<br>9<br>9<br>6                                                                                                    | ion = 270<br>5<br>194<br>75<br>149<br>19<br>118<br>251<br>119<br>251<br>119<br>24<br>160<br>160<br>228                                                                                                    | 6<br>6<br>78<br>107<br>176<br>46<br>103<br>195<br>98<br>60<br>185<br>21<br>40<br>40<br>177<br>172<br>177<br>177<br>177<br>177<br>131<br>181<br>135                                                                                                    | 7<br>252<br>54<br>196<br>239<br>143<br>8<br>10<br>95<br>139<br>153<br>32<br>85<br>84<br>208<br>208<br>208<br>2134                                                                                                   | 8<br>39<br>243<br>218<br>150<br><b>93</b><br><b>56</b><br><b>51</b><br>105<br>777<br>175<br>236<br>3<br>128<br>186<br>186<br>186<br>186                                                                                                    | 9<br>97<br>116<br>138<br>202<br>230<br>230<br>235<br>252<br>96<br>168<br>83<br>225<br>137<br>226<br>137<br>226<br>137<br>121<br>189                                                                                                    | 10<br>203<br>16<br>181<br>142<br>75<br>246<br>68<br>151<br>217<br>248<br>\$1<br>213<br>94<br>145<br>216                                                                                                    | 11<br>102<br>240<br>224<br>15<br>15<br>15<br>15<br>15<br>94<br>182<br>182<br>186<br><b>6</b> 9                                                                                                    | 12<br>163<br>89<br>162<br>245<br>125<br>141<br>157<br>127<br>127<br>127<br>127<br>80<br>12<br>215<br>42<br>215<br>42<br>73<br>164                                                                                                    |
| andomi<br>olumn<br>OW<br>1<br>2<br>3<br>4<br>5<br>6<br>6<br>7<br>8<br>9<br>9<br>10<br>11<br>12<br>13<br>14<br>15<br>16<br>17<br>18                                                                       | number se<br>zed desig<br>                                                                                                    | ed for d<br>n 1<br>242<br>233<br>135<br>87<br>44<br>88<br>63<br>91<br>182<br>209<br>111<br>204<br>222<br>251<br>132<br>92                                                                                                    | 3<br>170<br>28<br>189<br>154<br>189<br>154<br>120<br>30<br>244<br>110<br>43<br>250<br>218<br>218<br>54<br>144<br>51                                                         | 100mizat:<br>4<br>51<br>184<br>229<br>156<br>122<br>235<br>57<br>123<br>227<br>123<br>220<br>104<br>126<br>203<br>219<br>9<br>9<br>6<br>6<br>152                                                                                                    | ion = 270<br>5<br>194<br>76<br>213<br>59<br>199<br>118<br>178<br>51<br>251<br>119<br>193<br>24<br>160<br>49<br>116<br>228<br>136                                                                                        | 6<br>6<br>78<br>107<br>176<br>46<br>103<br>195<br>98<br>60<br>185<br>21<br>140<br>177<br>172<br>181<br>135<br>237                                                                                                    | 7<br>252<br>34<br>196<br>239<br>143<br>8<br>8<br>10<br>95<br>139<br>153<br>32<br>85<br>84<br>206<br>208<br>134<br>208<br>134                                                                                        | 8<br>39<br>243<br>218<br>150<br>93<br>56<br>51<br>105<br>777<br>175<br>236<br>3<br>128<br>184<br>186<br>146<br>65<br>20                                                                                                    | 9<br>97<br>116<br>138<br>202<br>23<br>52<br>96<br>168<br>83<br>225<br>137<br>226<br>109<br>121<br>81<br>189<br>131                                                                                                    | 10<br>203<br>16<br>181<br>180<br>142<br>75<br>45<br>246<br>68<br>151<br>217<br>248<br>151<br>217<br>248<br>151<br>217<br>248<br>151<br>217<br>248<br>31<br>194<br>194<br>31                                                                                                    | 111<br>102<br>240<br>241<br>179<br>64<br>15<br>117<br>115<br>50<br>94<br>182<br>166<br>196<br>196<br>196<br>183                                                                                                    | 12<br>163<br>89<br>162<br>86<br>62<br>245<br>141<br>157<br>81<br>80<br>80<br>82<br>215<br>81<br>81<br>82<br>73<br>164<br>26                                                                                                    |
| andomi<br>olumn<br>OW<br>1<br>2<br>3<br>3<br>4<br>5<br>6<br>7<br>7<br>8<br>9<br>10<br>11<br>12<br>13<br>14<br>15<br>16<br>17<br>18<br>19<br>9<br>00                                                      | number se           zed desig           1           1           221           47           1           221           47           1           207           108           25           81           7           366           1100           61           27           1           27           101 | ed for d<br>n 1<br>2<br>41<br>242<br>231<br>135<br>87<br>44<br>88<br>63<br>91<br>82<br>209<br>111<br>204<br>222<br>51<br>132<br>204<br>222<br>51<br>132<br>220                                                                                                    | 3<br>3<br>170<br>28<br>188<br>188<br>188<br>188<br>188<br>188<br>188<br>188<br>24<br>120<br>4<br>120<br>120<br>4<br>11<br>147<br>43<br>250<br>218<br>54<br>144<br>154<br>54 | 4<br>4<br>51<br>184<br>229<br>156<br>57<br>123<br>227<br>210<br>104<br>126<br>203<br>219<br>199<br>9<br>6<br>152<br>93<br>30                                                                                                    | ion = 270<br>5<br>194<br>76<br>213<br>18<br>178<br>18<br>178<br>18<br>193<br>24<br>160<br>49<br>116<br>228<br>124<br>124                                                                                                | 6<br>6<br>78<br>107<br>176<br>46<br>103<br>195<br>21<br>40<br>177<br>37<br>172<br>\$1<br>181<br>135<br>237<br>197                                                                                                    | 7<br>252<br>54<br>196<br>239<br>143<br>8<br>10<br>95<br>139<br>153<br>28<br>8<br>4<br>206<br>232<br>208<br>134<br>206<br>232<br>58                                                                                  | 8<br>39<br>243<br>2150<br>93<br>56<br>51<br>105<br>57<br>77<br>175<br>236<br>3<br>128<br>184<br>186<br>65<br>20<br>159                                                                                                    | 9<br>97<br>116<br>138<br>202<br>230<br>23<br>52<br>96<br>83<br>225<br>168<br>83<br>225<br>137<br>226<br>109<br>121<br>109<br>121<br>189<br>131<br>131                                                                                                    | 10<br>203<br>16<br>181<br>142<br>75<br>246<br>68<br>151<br>217<br>248<br>\$1<br>214<br>248<br>\$1<br>214<br>248<br>\$1<br>194<br>248<br>31<br>107                                                                                                    | 111<br>102<br>240<br>224<br>233<br>179<br>64<br>15<br>50<br>94<br>182<br>166<br>69<br>183<br>165                                                                                                    | 12<br>163<br>89<br>162<br>86<br>62<br>245<br>141<br>157<br>127<br>80<br>122<br>215<br>42<br>73<br>164<br>26<br>74                                                                                                    |
| andomi<br>olumn<br>ow<br>1<br>2<br>3<br>4<br>4<br>5<br>6<br>7<br>7<br>8<br>9<br>10<br>11<br>12<br>13<br>14<br>15<br>16<br>16<br>17<br>18<br>19<br>20<br>20                                               | number se<br>zed desig<br>                                                                                                    | ed for d<br>n 1<br>242<br>233<br>135<br>87<br>44<br>66<br>63<br>91<br>11<br>204<br>209<br>111<br>204<br>209<br>111<br>204<br>209<br>111<br>132<br>22<br>51<br>132<br>22<br>20<br>20<br>51<br>60                                                                                                    | 3<br>170<br>28<br>189<br>169<br>164<br>20<br>30<br>244<br>120<br>4<br>4<br>11<br>147<br>43<br>250<br>218<br>54<br>144<br>51<br>130                                          | 4<br>51<br>184<br>229<br>156<br>122<br>235<br>57<br>127<br>210<br>104<br>126<br>203<br>219<br>9<br>6<br>152<br>203<br>219<br>9<br>9<br>6<br>152<br>152<br>153<br>153<br>154<br>154<br>155<br>157<br>157<br>156<br>157<br>157<br>157<br>157<br>157<br>157<br>157<br>157                                                                                                    | ion = 270<br>5<br>194<br>76<br>213<br>59<br>19<br>19<br>118<br>178<br>51<br>251<br>251<br>251<br>251<br>24<br>169<br>49<br>49<br>116<br>228<br>124<br>124<br>124<br>124<br>27<br>9                                      | 6<br>6<br>78<br>107<br>176<br>46<br>195<br>98<br>60<br>185<br>257<br>40<br>177<br>37<br>172<br>237<br>185<br>237<br>195<br>237<br>195<br>44<br>63                                                                                                    | 7<br>252<br>54<br>196<br>239<br>143<br>8<br>10<br>95<br>139<br>139<br>139<br>139<br>139<br>25<br>8<br>4<br>206<br>232<br>208<br>24<br>202<br>208<br>25<br>8<br>4<br>202<br>203<br>2134<br>205<br>5<br>7<br>7<br>214 | 8<br>39<br>243<br>218<br>150<br>93<br>56<br>51<br>105<br>775<br>236<br>3<br>128<br>184<br>186<br>186<br>186<br>186<br>186<br>5<br>55<br>55                                                                                                    | 9<br>97<br>116<br>202<br>23<br>52<br>96<br>83<br>225<br>137<br>226<br>109<br>121<br>189<br>131<br>130<br>88<br>238                                                                                                    | 10<br>203<br>16<br>181<br>180<br>142<br>75<br>45<br>246<br>68<br>51<br>217<br>247<br>248<br>213<br>194<br>145<br>213<br>216<br>31<br>195<br>213<br>197<br>107<br>203<br>216<br>31<br>216<br>217<br>203<br>216<br>217<br>217<br>217<br>217<br>217<br>217<br>217<br>217<br>217<br>217 | 11<br>102<br>240<br>51<br>179<br>64<br>15<br>107<br>94<br>182<br>166<br>196<br>69<br>183<br>185<br>95<br>95<br>95                                                                                                    | 12<br>163<br>89<br>162<br>245<br>141<br>157<br>127<br>51<br>80<br>125<br>141<br>157<br>51<br>80<br>125<br>141<br>157<br>51<br>80<br>125<br>141<br>157<br>51<br>80<br>125<br>141<br>157<br>80<br>125<br>141<br>157<br>157<br>157<br>157<br>157<br>157<br>157<br>15                                                                                                    |
| andomi<br>olumn<br>0W<br>1<br>2<br>3<br>4<br>4<br>5<br>6<br>6<br>7<br>7<br>8<br>9<br>10<br>11<br>12<br>13<br>14<br>15<br>16<br>16<br>17<br>18<br>9<br>20<br>21<br>22                                     | number se<br>zed desig<br>                                                                                                    | ed for d<br>n 1<br>2<br>41<br>242<br>231<br>135<br>67<br>46<br>82<br>209<br>111<br>204<br>209<br>111<br>204<br>229<br>209<br>111<br>132<br>292<br>220<br>221<br>60<br>211                                                                                                    | 3<br>170<br>28<br>189<br>154<br>200<br>244<br>120<br>244<br>147<br>43<br>250<br>218<br>245<br>144<br>144<br>144<br>251<br>245<br>51<br>245<br>158                           | 4<br>4<br>51<br>184<br>229<br>152<br>229<br>152<br>229<br>152<br>229<br>100<br>104<br>126<br>209<br>9<br>9<br>6<br>152<br>239<br>126<br>209<br>126<br>209<br>156<br>209<br>156<br>156<br>156<br>156<br>157<br>156<br>157<br>157<br>157<br>157<br>157<br>157<br>157<br>157 | 5<br>5<br>194<br>76<br>213<br>59<br>149<br>19<br>118<br>51<br>251<br>193<br>24<br>160<br>49<br>116<br>228<br>136<br>24<br>124<br>124<br>79<br>70                                                                        | 6<br>78<br>107<br>46<br>103<br>195<br>860<br>185<br>21<br>185<br>21<br>177<br>37<br>172<br>\$1<br>181<br>135<br>237<br>197<br>197<br>44<br>63<br>247                                                                                                    | 7<br>252<br>54<br>196<br>239<br>143<br>8<br>10<br>95<br>139<br>25<br>8<br>4<br>206<br>232<br>208<br>134<br>206<br>232<br>208<br>134<br>205<br>58<br>8<br>4<br>205<br>58<br>7<br>7<br>214                            | 8<br>39<br>243<br>218<br>93<br>56<br>51<br>105<br>236<br>3<br>128<br>184<br>184<br>184<br>184<br>186<br>520<br>159<br>35<br>66<br>223                                                                                                    | 9<br>97<br>116<br>138<br>223<br>23<br>52<br>96<br>83<br>225<br>168<br>83<br>225<br>168<br>168<br>109<br>121<br>189<br>131<br>189<br>131<br>201<br>88<br>235                                                                                                    | 10<br>203<br>161<br>180<br>142<br>75<br>246<br>68<br>151<br>217<br>248<br>51<br>194<br>145<br>213<br>213<br>213<br>213<br>213<br>213<br>214<br>31<br>107<br>99<br>241                                                                                                    | 11<br>122<br>242<br>51<br>233<br>179<br>4<br>15<br>155<br>156<br>196<br>196<br>196<br>196<br>196<br>196<br>195<br>183<br>165<br>195<br>155<br>156<br>196<br>196<br>195<br>195<br>195<br>195<br>195<br>195<br>195<br>195 | 12<br>163<br>89<br>162<br>245<br>125<br>125<br>125<br>157<br>215<br>80<br>12<br>215<br>41<br>26<br>74<br>26<br>74<br>13<br>56<br>14<br>14<br>157                                                                                                    |
| andomi<br>olumn<br>0W<br>1<br>2<br>3<br>4<br>4<br>5<br>6<br>6<br>7<br>7<br>8<br>9<br>9<br>10<br>11<br>12<br>13<br>14<br>15<br>16<br>17<br>18<br>19<br>20<br>21<br>22<br>23                               | number se<br>zed desig<br>                                                                                                    | ed for d<br>n 1<br>2<br>41<br>242<br>231<br>133<br>135<br>82<br>209<br>111<br>82<br>209<br>111<br>222<br>51<br>132<br>220<br>\$1<br>132<br>220<br>\$1<br>132<br>92<br>220<br>\$1<br>132<br>92<br>220<br>\$1<br>132<br>92<br>220<br>\$1<br>132<br>92<br>220<br>\$1<br>132<br>91<br>132<br>91<br>132<br>91<br>132<br>91<br>132<br>91<br>133<br>91<br>133<br>91<br>132<br>91<br>133<br>91<br>133<br>91<br>133<br>91<br>132<br>91<br>133<br>91<br>132<br>91<br>133<br>91<br>132<br>91<br>132<br>91<br>132<br>91<br>132<br>91<br>132<br>91<br>132<br>91<br>132<br>91<br>132<br>91<br>132<br>91<br>132<br>91<br>132<br>91<br>132<br>91<br>132<br>91<br>132<br>91<br>132<br>91<br>132<br>91<br>132<br>91<br>132<br>91<br>132<br>91<br>132<br>91<br>132<br>91<br>132<br>91<br>11<br>222<br>91<br>11<br>122<br>91<br>132<br>91<br>11<br>122<br>91<br>11<br>122<br>91<br>11<br>122<br>91<br>11<br>122<br>91<br>11<br>122<br>91<br>11<br>122<br>91<br>11<br>122<br>91<br>11<br>122<br>91<br>11<br>122<br>91<br>132<br>91<br>11<br>122<br>91<br>11<br>122<br>91<br>132<br>91<br>132<br>91<br>132<br>91<br>132<br>91<br>132<br>91<br>132<br>91<br>132<br>91<br>132<br>91<br>132<br>91<br>132<br>91<br>132<br>91<br>132<br>91<br>132<br>91<br>132<br>91<br>132<br>91<br>132<br>91<br>132<br>91<br>132<br>91<br>132<br>91<br>122<br>91<br>132<br>91<br>122<br>91<br>122<br>122 | 3<br>170<br>28<br>189<br>154<br>20<br>30<br>244<br>120<br>4<br>117<br>147<br>43<br>20<br>244<br>147<br>43<br>218<br>147<br>147<br>147<br>158<br>167                         | 4<br>51<br>184<br>229<br>152<br>225<br>57<br>123<br>227<br>123<br>227<br>123<br>227<br>124<br>126<br>203<br>219<br>9<br>9<br>9<br>9<br>9<br>9<br>9<br>9<br>152<br>235<br>123<br>247<br>124<br>205<br>57<br>123<br>247<br>124<br>255<br>57<br>123<br>247<br>124<br>205<br>57<br>125<br>247<br>125<br>247<br>126<br>205<br>57<br>127<br>127<br>127<br>127<br>127<br>127<br>127<br>12                                                                                                    | 5<br>194<br>76<br>213<br>59<br>149<br>149<br>149<br>19<br>118<br>51<br>193<br>24<br>160<br>49<br>116<br>228<br>124<br>124<br>124<br>124<br>124<br>124<br>124<br>124                                                     | 6<br>6<br>78<br>107<br>176<br>406<br>195<br>98<br>60<br>185<br>21<br>40<br>177<br>37<br>172<br>177<br>177<br>177<br>177<br>135<br>237<br>197<br>44<br>32<br>247<br>197<br>148                                                                                                    | 7<br>252<br>54<br>196<br>239<br>143<br>16<br>95<br>153<br>153<br>153<br>28<br>84<br>208<br>208<br>208<br>208<br>208<br>208<br>208<br>208<br>208<br>208                                                              | 8<br>39<br>243<br>150<br>56<br>51<br>105<br>77<br>75<br>236<br>3<br>128<br>184<br>186<br>146<br>146<br>146<br>146<br>146<br>146<br>149<br>36<br>52<br>35<br>36<br>36<br>37<br>1                                                                                                    | 9<br>97<br>116<br>138<br>202<br>230<br>23<br>96<br>168<br>83<br>225<br>230<br>83<br>225<br>137<br>226<br>83<br>137<br>226<br>137<br>226<br>137<br>226<br>83<br>137<br>226<br>109<br>121<br>89<br>131<br>189<br>201<br>201<br>202<br>202<br>202<br>202<br>202<br>203<br>202<br>203<br>203<br>202<br>203<br>203 | 10<br>203<br>16<br>181<br>182<br>246<br>246<br>151<br>217<br>248<br>151<br>217<br>248<br>151<br>217<br>248<br>151<br>145<br>213<br>145<br>213<br>145<br>216<br>31<br>107<br>99<br>92<br>241<br>161                                                                                  | 11<br>102<br>240<br>224<br>51<br>179<br>4<br>4<br>50<br>94<br>185<br>594<br>182<br>166<br>196<br>196<br>195<br>255<br>256<br>256<br>256<br>256<br>256<br>256<br>25                                                      | 12<br>163<br>89<br>162<br>245<br>125<br>141<br>157<br>127<br>80<br>127<br>215<br>215<br>215<br>215<br>3164<br>264<br>264<br>74<br>153                                                                                                    |
| andom<br>olumn<br>ow<br>1<br>2<br>3<br>4<br>4<br>5<br>6<br>7<br>7<br>8<br>9<br>10<br>11<br>12<br>13<br>14<br>15<br>16<br>17<br>18<br>19<br>20<br>21<br>22<br>23<br>24                                    | number se<br>zed desig<br>                                                                                                    | ed for d<br>n 1<br>2<br>41<br>242<br>231<br>133<br>135<br>87<br>44<br>63<br>91<br>209<br>111<br>204<br>220<br>209<br>111<br>132<br>92<br>209<br>211<br>132<br>92<br>220<br>51<br>132<br>92<br>220<br>51<br>173                                                                                                    | 3<br>170<br>28<br>189<br>184<br>200<br>244<br>11<br>147<br>43<br>43<br>250<br>218<br>54<br>14<br>51<br>54<br>54<br>130<br>167<br>167<br>32                                  | 4<br>31<br>164<br>229<br>152<br>235<br>57<br>210<br>123<br>227<br>210<br>123<br>229<br>152<br>203<br>219<br>199<br>5<br>6<br>6<br>152<br>9<br>9<br>9<br>6<br>152<br>93<br>188<br>5<br>33                                                                                                    | ion = 270<br>5<br>194<br>76<br>213<br>59<br>149<br>19<br>19<br>19<br>19<br>193<br>24<br>160<br>228<br>136<br>124<br>192<br>28<br>136<br>124<br>192<br>79<br>70<br>191                                                   | 6<br>78<br>107<br>46<br>103<br>195<br>98<br>60<br>185<br>21<br>185<br>21<br>185<br>237<br>172<br>135<br>237<br>144<br>63<br>247<br>44<br>63<br>247<br>148<br>127                                                                                                    | 7<br>252<br>54<br>196<br>239<br>143<br>8<br>10<br>95<br>139<br>153<br>32<br>26<br>8<br>4<br>208<br>232<br>208<br>134<br>205<br>8<br>8<br>4<br>205<br>8<br>5<br>8<br>4<br>139<br>154                                 | 8<br>39<br>243<br>218<br>150<br>93<br>56<br>51<br>105<br>777<br>175<br>236<br>3<br>128<br>184<br>186<br>65<br>209<br>35<br>66<br>6223<br>71<br>80                                                                                                    | 9<br>97<br>118<br>220<br>230<br>23<br>52<br>52<br>52<br>96<br>83<br>225<br>137<br>226<br>109<br>121<br>131<br>201<br>131<br>201<br>131<br>201<br>28<br>88<br>235<br>225<br>129                                                                                                    | 10<br>203<br>16<br>181<br>142<br>75<br>246<br>68<br>151<br>217<br>248<br>151<br>194<br>145<br>213<br>213<br>213<br>213<br>107<br>99<br>117<br>99<br>117<br>117<br>99<br>117<br>117                                                                                                  | 111<br>102<br>244<br>51<br>179<br>64<br>157<br>115<br>50<br>94<br>182<br>166<br>196<br>196<br>196<br>195<br>255                                                                                                    | 12<br>1653<br>859<br>125<br>125<br>125<br>121<br>141<br>157<br>12<br>215<br>50<br>12<br>225<br>51<br>42<br>27<br>33<br>164<br>12<br>26<br>56<br>64<br>14<br>13<br>35<br>66<br>141<br>13<br>35<br>66<br>22<br>22<br>23<br>23<br>24<br>24<br>25<br>24<br>25<br>25<br>24<br>25<br>24<br>25<br>24<br>25<br>24<br>25<br>25<br>24<br>22<br>25<br>24<br>22<br>25<br>25<br>24<br>22<br>25<br>25<br>24<br>22<br>25<br>25<br>24<br>22<br>25<br>25<br>24<br>22<br>25<br>25<br>24<br>22<br>25<br>25<br>24<br>22<br>25<br>25<br>24<br>22<br>25<br>25<br>24<br>22<br>25<br>25<br>24<br>22<br>25<br>25<br>24<br>22<br>25<br>25<br>24<br>22<br>25<br>25<br>24<br>22<br>25<br>25<br>24<br>22<br>25<br>25<br>25<br>25<br>25<br>25<br>25<br>25<br>25<br>25<br>25<br>25 |
| andom<br>olumn<br>ow<br>12<br>3<br>3<br>4<br>5<br>6<br>6<br>7<br>8<br>9<br>10<br>11<br>12<br>13<br>14<br>15<br>16<br>17<br>18<br>19<br>20<br>21<br>22<br>23<br>24<br>25                                  | number se<br>zed desig<br>                                                                                                    | ed for d<br>n 1<br>21<br>231<br>133<br>87<br>44<br>86<br>39<br>111<br>204<br>209<br>211<br>204<br>204<br>204<br>204<br>204<br>204<br>204<br>204<br>204<br>204                                                                                                    | 3<br>1700<br>28<br>1893<br>1894<br>200<br>244<br>111<br>147<br>2180<br>248<br>54<br>131<br>243<br>245<br>138<br>144<br>144<br>158<br>167<br>32<br>2155                      | 4<br>51<br>184<br>229<br>155<br>122<br>235<br>57<br>123<br>227<br>210<br>104<br>126<br>203<br>219<br>9<br>9<br>6<br>152<br>93<br>18<br>174<br>198<br>5<br>5<br>3<br>3<br>12                                                                                                    | ion = 270<br>5<br>194<br>213<br>5<br>195<br>195<br>195<br>193<br>193<br>193<br>193<br>193<br>193<br>194<br>194<br>194<br>194<br>195<br>194<br>195<br>194<br>195<br>195<br>195<br>195<br>195<br>195<br>195<br>195<br>195 | 6<br>6<br>78<br>107<br>195<br>195<br>21<br>195<br>21<br>197<br>177<br>37<br>172<br>\$1<br>185<br>237<br>177<br>125<br>135<br>237<br>197<br>148<br>125<br>247<br>148<br>125<br>237<br>148<br>125<br>237<br>148<br>125<br>237<br>197<br>135<br>237<br>197<br>135<br>237<br>197<br>135<br>237<br>197<br>135<br>237<br>197<br>197<br>197<br>197<br>197<br>197<br>197<br>19 | 7<br>252<br>54<br>196<br>239<br>143<br>8<br>10<br>153<br>153<br>32<br>268<br>6<br>232<br>232<br>208<br>232<br>232<br>232<br>232<br>232<br>232<br>232<br>232<br>232<br>23                                            | 8<br>39<br>243<br>218<br>150<br>56<br>51<br>105<br>236<br>5<br>3<br>236<br>5<br>3<br>24<br>3<br>5<br>6<br>3<br>5<br>6<br>3<br>5<br>6<br>5<br>3<br>5<br>6<br>5<br>3<br>5<br>6<br>22<br>3<br>3<br>5<br>6<br>6<br>6<br>5<br>22<br>3<br>3<br>5<br>6<br>18<br>9<br>3<br>3<br>5<br>5<br>10<br>5<br>5<br>10<br>5<br>5<br>10<br>5<br>5<br>10<br>5<br>5<br>10<br>5<br>5<br>10<br>5<br>5<br>5<br>10<br>5<br>5<br>10<br>5<br>5<br>10<br>5<br>5<br>5<br>10<br>5<br>5<br>5<br>10<br>5<br>5<br>5<br>10<br>5<br>5<br>5<br>10<br>5<br>5<br>5<br>10<br>5<br>5<br>5<br>10<br>5<br>5<br>5<br>10<br>5<br>5<br>10<br>5<br>5<br>10<br>5<br>5<br>10<br>5<br>5<br>5<br>10<br>5<br>5<br>10<br>5<br>5<br>5<br>10<br>5<br>5<br>10<br>5<br>10<br>5<br>10<br>5<br>10<br>10<br>5<br>10<br>10<br>10<br>10<br>10<br>10<br>10<br>10<br>10<br>10<br>10<br>10<br>10 | 9<br>97<br>116<br>138<br>202<br>230<br>96<br>168<br>83<br>225<br>137<br>121<br>137<br>121<br>121<br>201<br>80<br>9<br>121<br>201<br>80<br>238<br>228<br>229<br>129<br>234                                                                                                    | 10<br>203<br>16<br>181<br>180<br>142<br>246<br>246<br>245<br>247<br>245<br>247<br>245<br>247<br>245<br>247<br>245<br>247<br>245<br>245<br>245<br>245<br>245<br>245<br>245<br>245                                                                                                    | 111<br>102<br>240<br>224<br>133<br>117<br>115<br>115<br>166<br>166<br>165<br>95<br>95<br>156<br>255<br>50                                                                                                    | 12<br>163<br>89<br>86<br>62<br>245<br>51<br>125<br>125<br>127<br>127<br>51<br>157<br>127<br>51<br>127<br>215<br>90<br>122<br>53<br>164<br>42<br>26<br>74<br>126<br>73<br>35<br>66<br>74<br>133<br>56<br>81                                                                                                    |

Example 4 in Piepho et al. (2020) : Multi-location spatial p-rep row-column design

In this multi-location p-rep trial, 450 breeding lines of triticale (a hybrid of wheat and rye) are tested at 10 locations. Each line is replicated 12 times across the entire trial. At each location, the layout has 18 rows and 30 columns, and 90 duplicated lines.

Below is the top section of the Log file (which includes the design properties and parameters) from generating a multi-location spatial p-rep row-column design for such a trial.

| Log file    | : C:\Program            | Data\DATA               | \CycDesigN               | .html                  |                         |                          |                          |                        |                          |                        |                        |                          |                 |                        |                         |                       |                       | ×        |
|-------------|-------------------------|-------------------------|--------------------------|------------------------|-------------------------|--------------------------|--------------------------|------------------------|--------------------------|------------------------|------------------------|--------------------------|-----------------|------------------------|-------------------------|-----------------------|-----------------------|----------|
| File Edit   | -                       |                         |                          |                        |                         |                          |                          |                        |                          |                        |                        |                          |                 |                        |                         |                       |                       |          |
| Design r    | roperties               |                         |                          |                        |                         |                          |                          |                        |                          |                        |                        |                          |                 |                        |                         |                       |                       |          |
| Par         | tially re               | plicate                 | d                        |                        |                         |                          |                          |                        |                          |                        |                        |                          |                 |                        |                         |                       |                       | ^        |
| Row         | -column d               | esign                   |                          |                        |                         |                          |                          |                        |                          |                        |                        |                          |                 |                        |                         |                       |                       |          |
| spa         | tial                    |                         |                          |                        |                         |                          |                          |                        |                          |                        |                        |                          |                 |                        |                         |                       |                       |          |
| Design p    | arameters               |                         |                          |                        |                         |                          |                          |                        |                          |                        |                        |                          |                 |                        |                         |                       |                       |          |
| Num         | ber of tr               | eatment                 | 3                        |                        | =                       | 450                      |                          |                        |                          |                        |                        |                          |                 |                        |                         |                       |                       |          |
| Num         | ber of st               | andard                  | types                    |                        |                         | 0                        |                          |                        |                          |                        |                        |                          |                 |                        |                         |                       |                       |          |
| Num         | wher of re              | plicati                 | ons                      |                        |                         | 10                       |                          |                        |                          |                        |                        |                          |                 |                        |                         |                       |                       |          |
| Num         | ber of ro               | ws                      |                          |                        |                         | 18                       |                          |                        |                          |                        |                        |                          |                 |                        |                         |                       |                       |          |
| Num         | ber of co               | lumns                   |                          |                        | =                       | 30                       |                          |                        |                          |                        |                        |                          |                 |                        |                         |                       |                       |          |
| Num         | wher of du              | plicate                 | 3                        |                        |                         | 90                       |                          |                        |                          |                        |                        |                          |                 |                        |                         |                       |                       |          |
|             |                         |                         |                          |                        |                         |                          |                          |                        |                          |                        |                        |                          |                 |                        |                         |                       |                       |          |
|             |                         |                         |                          |                        |                         |                          |                          |                        |                          |                        |                        |                          |                 |                        |                         |                       |                       |          |
| Treatmen    | it spans f              | or dupl                 | icates                   |                        |                         |                          |                          |                        |                          |                        |                        |                          |                 |                        |                         |                       |                       |          |
| Minim       | um treatm               | ent span                | ns                       |                        |                         |                          |                          |                        |                          |                        |                        |                          |                 |                        |                         |                       |                       |          |
| locati      | on colu                 | mns r                   | ows                      |                        |                         |                          |                          |                        |                          |                        |                        |                          |                 |                        |                         |                       |                       |          |
| 1           | 15                      | 8                       |                          |                        |                         |                          |                          |                        |                          |                        |                        |                          |                 |                        |                         |                       |                       |          |
| 2           | 15                      | 8                       |                          |                        |                         |                          |                          |                        |                          |                        |                        |                          |                 |                        |                         |                       |                       |          |
| 4           | 15                      | ă                       |                          |                        |                         |                          |                          |                        |                          |                        |                        |                          |                 |                        |                         |                       |                       |          |
| 5           | 15                      | 8                       |                          |                        |                         |                          |                          |                        |                          |                        |                        |                          |                 |                        |                         |                       |                       |          |
| 6           | 15                      | 8                       |                          |                        |                         |                          |                          |                        |                          |                        |                        |                          |                 |                        |                         |                       |                       |          |
| 7           | 15                      | 8                       |                          |                        |                         |                          |                          |                        |                          |                        |                        |                          |                 |                        |                         |                       |                       |          |
| 9           | 15                      | ă.                      |                          |                        |                         |                          |                          |                        |                          |                        |                        |                          |                 |                        |                         |                       |                       |          |
| 10          | 15                      | 8                       |                          |                        |                         |                          |                          |                        |                          |                        |                        |                          |                 |                        |                         |                       |                       |          |
|             |                         |                         |                          |                        |                         |                          |                          |                        |                          |                        |                        |                          |                 |                        |                         |                       |                       |          |
| Random n    | umber see               | d for d                 | esian aen                | neration               | = 1104                  |                          |                          |                        |                          |                        |                        |                          |                 |                        |                         |                       |                       |          |
|             |                         |                         |                          |                        |                         |                          |                          |                        |                          |                        |                        |                          |                 |                        |                         |                       |                       |          |
| Average     | efficienc               | y facto                 | rs (Upper                | r bounds               | )                       |                          |                          |                        |                          |                        |                        |                          |                 |                        |                         |                       |                       |          |
| ROW         | -corumn                 | 0.9084                  | 51 (N/A)                 | )                      |                         |                          |                          |                        |                          |                        |                        |                          |                 |                        |                         |                       |                       |          |
|             |                         |                         |                          |                        |                         |                          |                          |                        |                          |                        |                        |                          |                 |                        |                         |                       |                       |          |
|             |                         |                         |                          |                        |                         |                          |                          |                        |                          |                        |                        |                          |                 |                        |                         |                       |                       |          |
| Random n    | umber see               | d for d                 | esign rai                | ndomizat               | ion = 95                | 9                        |                          |                        |                          |                        |                        |                          |                 |                        |                         |                       |                       |          |
|             |                         |                         |                          |                        |                         |                          |                          |                        |                          |                        |                        |                          |                 |                        |                         |                       |                       |          |
| Randomiz    | ed design               | 1                       |                          |                        |                         |                          |                          |                        |                          |                        |                        |                          |                 |                        |                         |                       |                       |          |
| +           |                         |                         |                          |                        |                         |                          |                          |                        |                          |                        |                        |                          |                 |                        |                         |                       |                       |          |
| column      | 1                       | 2                       | 3                        | 4                      | 5                       | 6                        | 7                        | 8                      | 9                        | 10                     | 11                     | 12                       | 13              | 14                     | 15                      | 16                    | 17                    | 1        |
| row +       | 230                     | 326                     | 92                       | 425                    | 407                     | 314                      | 271                      | 356                    | 25.8                     | 31.0                   | 150                    | 35                       | 145             | 55                     | 291                     | 124                   | 284                   | 31       |
| 2           | 280                     | 380                     | 245                      | 18                     | 153                     | 343                      | 52                       | 62                     | 350                      | 105                    | 130                    | 231                      | 446             | 148                    | 272                     | 229                   | 3 60                  | 24       |
| 3           | 382                     | 43                      | 426                      | 57                     | 299                     | 239                      | 282                      | 363                    | 10                       | 332                    | 435                    | 166                      | 355             | 298                    | 362                     | 220                   | 75                    | 34       |
| 4 1         | 179                     | 99                      | 428                      | 213                    | 138                     | 22                       | 429                      | 5                      | 329                      | 266                    | 450                    | 324                      | 129             | 202                    | 430                     | 177                   | 398                   | 21       |
| 5           | 102                     | 228                     | 327                      | 200                    | 12                      | 224                      | 20                       | 401                    | 210                      | 223                    | 27                     | 114                      | 212             | 313                    | 369                     | 348                   | 225                   | 31       |
| 7           | 417                     | 433                     | 65                       | 95                     | 204                     | 70                       | 151                      | 30                     | 390                      | 98                     | 3                      | 208                      | 160             | 371                    | 370                     | 165                   | 219                   | 3(       |
| 8 1         | 59                      | 169                     | 385                      | 149                    | 263                     | 89                       | 248                      | 68                     | 359                      | 71                     | 216                    | 115                      | 364             | 203                    | 238                     | 434                   | 181                   | 1        |
| 9           | 182                     | 116                     | 400                      | 354                    | 189                     | 76                       | 222                      | 351                    | 40                       | 232                    | 252                    | 240                      | 342             | 315                    | 142                     | 424                   | 365                   |          |
| 10          | 319                     | 436                     | 173                      | 48                     | 26                      | 83                       | 214                      | 325                    | 330                      | 418                    | 352                    | 156                      | 340             | 158                    | 123                     | 63                    | 373                   | 1        |
| 12          | 346                     | 348                     | 260                      | 387                    | 439                     | 322                      | 409                      | 259                    | 276                      | 330                    | 287                    | 306                      | 265             | 448                    | 392                     | 93                    | 97                    | 4:       |
| 13          | 422                     | 147                     | 378                      | 118                    | 312                     | 421                      | 1                        | 211                    | 308                      | 302                    | 29                     | 24                       | 384             | 427                    | 4.4                     | 345                   | 82                    | ( )      |
| 14          | 94                      | 227                     | 357                      | 447                    | 250                     | 235                      | 416                      | 247                    | 32                       | 337                    | 122                    | 234                      | 195             | 127                    | 193                     | 159                   | 432                   |          |
| 15          | 388                     | 414                     | 225                      | 294                    | 413                     | 386                      | 383                      | 303                    | 269                      | 170                    | 226                    | 255                      | 309             | 180                    | 336                     | 175                   | 274                   | 11       |
| 17          | 358                     | 438                     | 21                       | 320                    | 104                     | 90                       | 110                      | 270                    | 331                      | 241                    | 119                    | 108                      | 191             | 420                    | 389                     | 199                   | 415                   | 1!       |
| 18          | 412                     | 267                     | 423                      | 163                    | 289                     | 42                       | 91                       | 67                     | 112                      | 333                    | 411                    | 278                      | 376             | 50                     | 188                     | 201                   | 102                   | 2(       |
|             | 1.50                    | 305                     | 264                      | 41.4                   | 300                     | 1 2 2                    | 364                      | 24.2                   | 100                      | 399                    | 1 20                   | 112                      | 11.6            | 22.2                   | 0.65                    | 400                   | 275                   | 21       |
| 2           |                         | 300                     | 204                      | 414                    | 390                     | 132                      | 304                      | 243                    | 100                      | 332                    | 130                    | 113                      | 110             | 223                    | 200                     | 100                   | 215                   | 4.       |
|             | 328                     | 48                      | 443                      | 208                    | 74                      | 420                      | 413                      | 9                      | 171                      | 85                     | 418                    | 333                      | 211             | 283                    | 369                     | 95                    | 2                     | 2:       |
| 3           | 328                     | 48<br>437               | 443<br>103               | 208<br>192             | 74<br>247               | 420<br>438               | 413<br>289               | 9<br>244               | 171<br>212               | 85<br>168              | 418<br>75              | 333<br>433               | 211             | 283<br>138             | 369                     | 95<br>119             | 2<br>387              | 2:       |
| 3 4         | 328<br>38<br>309        | 48<br>437<br>137        | 443<br>103<br>431        | 208<br>192<br>13       | 74<br>247<br>298        | 420<br>438<br>285        | 413<br>289<br>317        | 9<br>244<br>324        | 171<br>212<br>365        | 85<br>168<br>395       | 418<br>75<br>59        | 333<br>433<br>401        | 211<br>8<br>122 | 283<br>138<br>67       | 369<br>384<br>140       | 95<br>119<br>51       | 2<br>387<br>46        | 2:       |
| 3<br>4<br>5 | 328<br>38<br>309<br>106 | 48<br>437<br>137<br>270 | 443<br>103<br>431<br>133 | 208<br>192<br>13<br>47 | 74<br>247<br>298<br>305 | 420<br>438<br>285<br>376 | 413<br>289<br>317<br>277 | 9<br>244<br>324<br>302 | 171<br>212<br>365<br>230 | 85<br>168<br>395<br>69 | 418<br>75<br>59<br>383 | 333<br>433<br>401<br>160 | 8<br>122<br>378 | 283<br>138<br>67<br>11 | 369<br>384<br>140<br>64 | 95<br>119<br>51<br>82 | 2<br>387<br>46<br>377 | 2:<br>2: |

# *Example 5 in Piepho et al. (2020) : Multi-location spatial p-rep row-column design augmented with a standard type*

In this trial, 330 lines of winter barley are tested across 5 locations. Each line is replicated 6 times across the entire trial. At each location, the design has 15 rows and 28 columns, and 66 duplicated lines. In addition, at each location, a standard variety is replicated 24 times.

Below is the top section of the Log file (including the design properties and parameters) from generating a design for this spatial p-rep trial.

| <pre>ret c un Pesion proporties Pesion proporties Pesion proporties Pesion proporties Peritally replicated Rev-colum design Pesitally replicated Rev-colum design Pesital Pesion proporties Partially replicated Perital to rever = 33 Partially replicated Partially replicated Perital to rever = 4 Partially replicated Partially replicated Partially</pre>                                                           | Log file:       | : C:\Program[                   | Data\DATA\C        | CycDesigN.ht         | tml            |           |            |           |           |            |           |           |           |            |            |            |           | ×        |
|----------------------------------------------------------------------------------------------------|-----------------|---------------------------------|--------------------|----------------------|----------------|-----------|------------|-----------|-----------|------------|-----------|-----------|-----------|------------|------------|------------|-----------|----------|
| Design properties<br>Treatestry replications<br>Bunker of remained types<br>Humber of ionations<br>Humber of remained types<br>Humber of remained types<br>Humber of remained types<br>Humber of remained types<br>Humber of remained types<br>Humber of remained types<br>Humber of remained types<br>Humber of remained types<br>Humber of remained types<br>Humber of remained types<br>Humber of remained types<br>Humber of remained types<br>Humber of remained types<br>Humber of diplicates<br>Humber of diplicates<br>Humber of diplicates<br>Humber of diplicates<br>Humber of diplicates<br>Humber of diplicates<br>Humber of diplicates<br>Humber of diplicates<br>Humber of displicates<br>Humber of displicates<br>Humber of design generation = 149<br>Aversage efficiency factors (Dyper bounds)<br>Humber of design remomination = 4<br>Random number seed for design remomination = 4<br>Random number seed for design remomination = 4<br>Random list of the factors (Dyper bounds)<br>Humber of 1 2 3 4 5 6 7 8 9 10 11 12 13 14 15 16 1<br>1 2 3 4 5 6 7 8 9 10 13 220 79 13 303 260 120 126 126 126 126 126 126 126 126 126 126                                                                                                    | File Edit       |                                 |                    |                      |                |           |            |           |           |            |           |           |           |            |            |            |           | _        |
| Representation design generation = 130           Number of treatments           Number of treatments           Number of treatments           Number of treatment spans           Number of columns           Number of columns           Number of columns           Number of columns           Number of columns           Number of columns           Number of columns           Number of columns           Number of columns           Number of columns           Number of columns           14           14           14           14           14           14           14           14           14           Number of duplicates           Number of duplicates           Number of duplicates           Number of duplicates           Number of duplicates           Number of duplicates           Number of duplicates                                                                                                    | Design p<br>Par | properties<br>rtially re        | s<br>eplicate      | d                    |                |           |            |           |           |            |           |           |           |            |            |            |           | ^        |
| Design parameters         Number of treatands (ypes)       - 10         Number of treatands (ypes)       - 10         Number of treatands (ypes)       - 10         Number of treatands (ypes)       - 20         Number of treatands (ypes)         Number of treatands (ypes)         1       14       7         2       14       7         3       14       7         3       14       7         3       14       7         3       14       7         3       14       7         3       14       7         3       14       7         3       14       7         3       14       7         3       14       7         3       14       7         3       14       7         3       14       7         3       14       7         3       14       1       13       14       15         4       14       14       14       14       14       14                                                                                                    | Rov             | -column (                       | design             |                      |                |           |            |           |           |            |           |           |           |            |            |            |           |          |
| Design parameters<br>Rumber of locations<br>Rumber of locations<br>Rumber of locations<br>Rumber of columns<br>Rumber of columns<br>Rumber of columns<br>Rumber of columns<br>Rumber of adplicates<br>Treateent spans for duplicates<br>Hitigin treatment spans<br>location columns rows<br>l 14 7<br>2 14 7<br>3 14 7<br>3 14 7<br>2 12 14 7<br>3 14 7<br>2 12 14 7<br>3 14 7<br>3 14 7<br>2 12 14 7<br>3 14 7<br>2 14 7<br>3 14 7<br>2 12 14 7<br>3 14 7<br>2 12 14 7<br>3 14 7<br>2 12 14 7<br>3 14 7<br>2 12 14 7<br>3 14 7<br>2 12 14 7<br>3 14 7<br>2 12 14 7<br>3 14 7<br>2 12 14 7<br>3 14 7<br>2 12 14 7<br>3 14 7<br>2 12 14 7<br>3 14 7<br>2 12 14 7<br>3 14 7<br>2 12 14 7<br>3 14 7<br>2 12 14 7<br>3 14 7<br>2 12 14 7<br>3 14 7<br>2 12 14 7<br>1 12 13 15 15 16<br>1 12 13 15 15 16<br>1 12 12 12 15 15<br>1 10 20 207 201 13 145 20 12 15<br>1 2 10 20 204 207 20 13 145 20 12 15<br>1 2 10 20 204 207 20 13 14 50 13 14 51 51 50<br>3 10 10 204 202 77 74 13 20 103 124 224 14 14 120 12 14 15 14 15<br>3 12 02 120 120 120 120 120 120 120 120 1                                                                                                    |                 |                                 |                    |                      |                |           |            |           |           |            |           |           |           |            |            |            |           |          |
| Humber of isotations       -       1       124           Humber of isotations       -       5         Humber of isotations       -       6         Humber of isotations       -       6         Humber of diplicates       -       66         Treatment spans for duplicates       -       66         Humber of diplicates       -       66         1 / 2 / 3 / 7       -       -         3 / 24 / 7       -       -         4 / 14 / 7       -       -         5 / 24 / 7       -       -         4 / 14 / 7       -       -         5 / 24 / 7       -       -         4 / 14 / 7       -       -         7 / 2 / 3 / 4 / 7       -       -         8 / 24 / 7       -       -         4 / 14 / 14 / 7       -       -         8 / 24 / 7       -       -       -       -         8 / 24 / 7       -       -       -       -       -       -         8 / 24 / 8100       107       210       11 / 12 / 13 / 14 / 15 / 14 / 15       14 / 15       14 / 15         1 / 36 / 137 / 153 / 120 / 133 / 135 / 250 / 277 / 251 / 16 / 13 / 13 / 25 / 25 / 133 / 330 / 100 / 128 / 15 / 13                                                                                                    | Design p<br>Num | p <b>arameter</b><br>mber of t: | s<br>reatment      | 3                    |                | -         | 330        |           |           |            |           |           |           |            |            |            |           |          |
| Treatment agons for duplicates                                                                                                    | Nun             | mber of st                      | tandard            | types                |                | =         | 1 (        | 24)       |           |            |           |           |           |            |            |            |           |          |
| Number of roug         =         13<br>Number of columns         =         23<br>e           Treatment spans for duplicates         =         66           Treatment spans for duplicates         =         66           Treatment spans for duplicates         =         66           1         5.6         7         9         1         1         1         1         1         1         1         1         1         1         1         1         1         1         1         1         1         1         1         1         1         1         1         1         1         1         1         1         1         1         1         1         1         1         1         1         1         1         1         1         1         1         1         1         1         1         1         1         1         1         1         1         1         1         1         1         1         1         1         1         1         1         1         1         1         1         1         1         1         1         1         1         1         1         1         1         1         1                                                                                                    | Nun             | wher of re                      | eplicati           | ons                  |                | =         | 6          |           |           |            |           |           |           |            |            |            |           |          |
| Humber of duplicates       =       66         Winimum treatment spans for duplicates       Number of duplicates       Number of duplicates         1       14       7         2       14       7         3       14       7         3       14       7         5       14       7         5       14       7         5       14       7         8       15       7         Remote number seed for design generation = 149         Average afficiency factors (Opper bounds)<br>Rev-Golum         Remote number seed for design randomization = 4         Randomization = 4         Randomization = 10         201       1       12       13       14       15       16       1         201       1       2       3       4       5       6       7       6       9       10       11       13       14       15       16       1         201       1       13       14       15       16       1         201       13       16       20       20       13       16       1                                                                                                    | Nun<br>Nun      | wher of ro                      | ວຟສ<br>ວໄນຫກສ      |                      |                |           | 15<br>28   |           |           |            |           |           |           |            |            |            |           |          |
| Transment spans for duplicates         Minimus treatment spans         1       14       7         2       14       7         3       14       7         3       14       7         3       14       7         3       14       7         3       14       7         3       14       7         5       14       7         S       14       7         S       14       7         S       14       7         S       14       7         S       14       7         S       14       7         S       14       7         S       14       7         Average afficiency factors (Uppor hounds)       8         Row-Column       0.990100 (0/A)         Row-Column       1       2       3       4       5       6       7       8       9       10       11       12       13       14       15       16       1         1       36       137       155       242       81       51       20       21 <td>Nun</td> <td>mber of di</td> <td>uplicate</td> <td>3</td> <td></td> <td>=</td> <td>66</td> <td></td> <td></td> <td></td> <td></td> <td></td> <td></td> <td></td> <td></td> <td></td> <td></td> <td></td>                                                                                                    | Nun             | mber of di                      | uplicate           | 3                    |                | =         | 66         |           |           |            |           |           |           |            |            |            |           |          |
| Treatment spans for dupileates         Number seven to columns proves         1       14       7         2       14       7         3       14       7         3       14       7         5       14       7         5       14       7         5       14       7         S       14       7         S       14       7         S       14       7         S       14       7         S       14       7         S       14       7         S       14       7         S       14       7         Average efficiency factors (Opper bounds)<br>Rev=Colum       0.88180 (IVA)         Fandom number seed for design randomization = 4       4         State 1       1       36       137       165       42       51       51       250       247       102       213       14       15       16       1         1       36       137       165       42       51       250       247       102       233       140       15       16       1                                                                                                    |                 |                                 |                    |                      |                |           |            |           |           |            |           |           |           |            |            |            |           |          |
| 1       14       7         1       14       7         3       14       7         3       14       7         5       14       7         5       14       7         5       14       7         5       14       7         8       14       7         8       14       7         8       14       7         9       14       7         9       14       7         8       14       7         9       14       7         9       1       1       1       1       1       1       1       1       1       1       1       1       1       1       1       1       1       1       1       1       1       1       1       1       1       1       1       1       1       1       1       1       1       1       1       1       1       1       1       1       1       1       1       1       1       1       1       1       1       1       1       1       1                                                                                                    | Treatmer        | nt spans :                      | for dupl           | icates               |                |           |            |           |           |            |           |           |           |            |            |            |           |          |
| location column from from the seed for design generation = 149<br>Average efficiency factors (Upper bounds)<br>Rew-Column 0.888180 (N/A)<br>Random number seed for design randomization = 4<br>Random number seed for design randomization = 4<br>Random number seed for design randomization = 4<br>Random 1 2 3 4 5 6 7 8 9 10 11 12 13 14 15 16 1<br>rotum 1 2 3 4 5 6 7 8 9 10 11 12 13 14 15 16 1<br>rotum 1 2 3 4 5 6 7 8 9 10 11 12 13 14 15 16 1<br>rotum 1 2 3 4 5 6 7 8 9 10 11 12 13 14 15 16 1<br>rotum 1 2 13 14 15 16 1<br>rotum 1 2 13 14 15 16 1<br>rotum 1 2 13 14 15 16 1<br>rotum 1 2 13 14 15 16 1<br>rotum 1 2 13 14 15 16 1<br>rotum 1 2 13 12 13 14 15 16 1<br>rotum 1 2 13 14 15 16 1<br>rotum 1 2 10 13 16 26 1<br>rotum 1 2 10 13 16 1<br>rotum 1 2 10 1 1 1 1 1 1 1 1 1 1 1 1 1 1 1 1                                                                                                    | Minin           | num treat                       | ment spa           | ns                   |                |           |            |           |           |            |           |           |           |            |            |            |           |          |
| 2       14       7         3       14       7         4       14       7         5       14       7         5       14       7         Random number seed for design randomization = 4         Random number seed for design randomization = 4         Random number seed for design randomization = 4         Random number seed for design randomization = 4         Random number seed for design randomization = 4         Random number seed for design randomization = 4         Random number seed for design randomization = 4         Random number seed for design randomization = 4         Random number seed for design randomization = 4         1         1         1         1         1         1         1         1         1         1         1         1         1         1         1         1         1       13 <td< td=""><td>locati<br/>1</td><td>ion colu<br/>14</td><td>umns r<br/>7</td><td>ows</td><td></td><td></td><td></td><td></td><td></td><td></td><td></td><td></td><td></td><td></td><td></td><td></td><td></td><td></td></td<>                                                                                                    | locati<br>1     | ion colu<br>14                  | umns r<br>7        | ows                  |                |           |            |           |           |            |           |           |           |            |            |            |           |          |
| A 14 1 7<br>5 14 7<br>Random number seed for design generation = 149<br>Average efficiency factors (Upper bounds)<br>Row-Column 0.588180 (M/A)<br>Random number seed for design randomization = 4<br>Random number seed for design randomization = 4<br>Column 1 2 3 4 5 6 7 8 9 10 11 12 13 14 15 16 1<br>row 1 3 6 137 185 242 51 51 220 247 102 257 79 133 330 160 128 191 19<br>2 300 294 290 277 251 8 107 210 13 145 268 2 112 224 48 85 8<br>4 156 274 104 136 181 221 93 177 225 308 51 175 135 242 51 11 19 22 257 10 22 262 114 58 8 4<br>4 156 274 104 136 181 221 93 177 225 308 51 175 135 242 51 11 116 110 123 225 101 125 242 65 13 216 15<br>5 22 172 167 163 109 52 222 242 46 81 316 18 91 43 37 170 266 31<br>6 151 116 110 193 225 101 155 122 200 280 117 20 103 28 24 66 11<br>7 195 218 63 152 53 332 153 164 152 240 51 316 15 91 43 37 170 266 31<br>6 151 116 110 193 255 101 155 122 200 280 117 20 103 28 24 66 11<br>7 195 218 63 153 255 101 155 122 200 137 78 25 208 177 105 217 15 152 265 18 216 15<br>10 165 120 51 136 123 129 122 325 280 177 120 103 28 24 66 11<br>7 195 218 63 153 332 63 356 1175 125 208 177 21 241 1 18 5027 143 46 21 42 25<br>10 165 120 51 332 63 326 123 326 29 134 16 52 177 21 241 1 18 5027 148 40 11<br>12 12 126 243 216 137 311 71 21 222 201 240 177 20 103 28 24 60 11<br>12 126 243 216 137 311 73 113 73 262 19 19 19 107 51 155 126 265 11 16 51<br>13 126 243 216 137 311 73 113 73 225 103 177 248 11 18 5027 148 40 21<br>13 125 244 68 171 179 113 143 221 241 12 192 227 168 77 174 126 22 168 12<br>13 125 244 68 171 179 113 13 133 244 12 192 227 168 77 174 126 128 146 55<br>13 125 244 68 171 179 113 133 233 265 104 772 295 77 146 51 146 55<br>13 125 244 68 171 179 113 137 144 25 192 227 168 77 174 126 22 168 12<br>14 110 249 235 161 75 7 253 17 774 194 295 90 160 51 122 98 16<br>15 121 127 212 87 189 131 233 265 105 90 314 51 228 265 51 305 198 240 228<br>15 1271 127 212 87 189 131 233 255 105 90 314 51 228 265 51 305 198 240 228<br>15 1271 127 212 87 189 131 233 255 105 90 314 51 228 265 51 305 198 240 228<br>5 121 10 05 270 275 198 277 256 159 277 256 158 37 142 27<br>14 | 2               | 14                              | 7                  |                      |                |           |            |           |           |            |           |           |           |            |            |            |           |          |
| 5       14       7         Random number seed for design generation = 149         Average efficiency factors (Upper bounds)<br>Row-Column 0.888180 (N/A)         Random number seed for design randomization = 4         Random number seed for design randomization = 4         Random number seed for design 1         1       2       3       4       5       6       7       8       9       10       11       12       13       14       15       16       1         1         1         1       2       3       4       5       6       7       8       9       10       11       12       13       14       15       16       1         100       13       145       266       2       12       12       14       58       54         3       267       S1       230       296       134       176       39       86       316       15       143       37       170       266       115       15       5       22       122       212       224       48       81       17       195       217       167                                                                                                    | 4               | 14                              | 7                  |                      |                |           |            |           |           |            |           |           |           |            |            |            |           |          |
| Random number seed for design generation = 149<br>Average efficiency factors (Upper bounds)<br>Row-Column 0.888180 (N/A)<br>Random number seed for design randomization = 4<br>Random number seed for design randomization = 4<br>Random index design 1<br>                                                                                                    | 5               | 14                              | 7                  |                      |                |           |            |           |           |            |           |           |           |            |            |            |           |          |
| Average efficiency factors (Opper hounds)         Rew-Column 0.888180 (N/A)         Rew-Column 0.888180 (N/A)         Rew-Column 0.888180 (N/A)         Rew-Column 0.888180 (N/A)         Rew-Column 0.888180 (N/A)         Rew-Column 0.888180 (N/A)         Rew-Column 0.888180 (N/A)         Rew-Column 0.888180 (N/A)         Rew-Column 0.888180 (N/A)         Rew-Column 0.888180 (N/A)         Rew-Column 0.888180 (N/A)         Column 1       2       3         Column 1       2       3         2       300       242       \$1       10       11       12         2       300       247       10       31       15       16       15       16       15         2       22       10       11       12       22         2       22       27       7       9       10                                                                                                    | Pandom r        | umber se                        | ed for d           | esian ae             | neration       | - 149     |            |           |           |            |           |           |           |            |            |            |           |          |
|                                                                                                    |                 |                                 |                    | usign go.            |                |           |            |           |           |            |           |           |           |            |            |            |           |          |
| Random number seed for design randomization = 4         Randomization = 4         Randomization = 4         Randomization = 4         Colspan="6">1         Colspan="6">1         Colspan="6">1         Colspan="6">1         Colspan="6">1         Colspan="6">1         Colspan="6">1         Colspan="6">1         Colspan="6">1         Colspan="6">1         Colspan="6">1         Colspan="6">1         Colspan="6">1         Colspan="6">1         1       1       1         2       3       2       2       1       1         1       1       1       1         2       1       1       1         1       1       1         1       1       1         1       1       1       1                                                                                                    | Average<br>Row  | efficien<br>«-Column            | cy facto<br>0.8881 | rs (Uppe:<br>80 (N/A | r bounds;<br>) | )         |            |           |           |            |           |           |           |            |            |            |           |          |
| Random number seed for design randomization = 4                                                                                                    |                 |                                 |                    |                      |                |           |            |           |           |            |           |           |           |            |            |            |           |          |
| Randomized design 1<br>column 1 2 3 4 5 6 7 8 9 10 11 12 13 14 15 16 1<br>row 1 36 137 165 242 51 51 250 247 102 257 79 133 330 160 128 191 19<br>2 300 294 290 277 251 8 107 210 13 145 266 2 112 224 48 85 8<br>3   267 51 230 298 134 176 39 86 312 65 70 322 262 114 58 35 4<br>4   156 274 104 136 181 281 93 177 255 308 51 175 135 265 51 216 15<br>5   22 172 167 183 109 52 228 246 51 316 18 91 43 37 170 266 31<br>6   51 116 110 193 259 101 195 122 200 280 117 20 103 28 24 68 11<br>7   95 218 63 16 299 182 325 288 327 74 98 211 51 252 169 51 4<br>8   279 99 203 292 196 115 14 51 173 21 241 1 146 206 141 42 24<br>9   165 329 236 295 319 123 184 66 220 147 54 158 59 97 3 271 15<br>10   355 120 51 153 132 69 366 159 22 307 74 98 211 51 252 169 51 4<br>8   279 39 223 292 196 115 14 51 173 21 241 1 146 206 141 42 24<br>9   165 329 236 295 319 123 184 66 220 147 54 158 59 97 3 271 15<br>12   126 243 237 260 199 92 23 292 196 115 14 51 29 307 202 187 301 51 186 40 30<br>11   163 263 216 217 311 71 292 89 19 11 94 47 157 156 51 84 31<br>12   126 243 237 260 199 92 23 128 23 225 183 206 159 22 307 120 2187 301 51 186 40 30<br>11   163 263 216 217 311 71 292 89 19 11 94 47 157 156 51 84 31<br>12   126 243 237 260 199 92 23 128 23 225 195 106 64 155 276 279 194 63 22<br>14   304 108 231 111 23 313 67 32 125 106 64 155 276 279 194 63 22<br>15   271 127 212 87 189 131 313 271 14 265 47 15 266 316 223 203 15<br>1   110 249 235 161 75 7 255 17 174 194 295 90 160 51 122 98 16<br>2   305 319 62 232 173 113 157 14 265 47 15 266 316 263 302 51 5<br>3   154 274 130 50 171 187 107 51 255 101 23 54 74 220 63 53 25<br>1   10   249 235 161 75 7 255 17 174 194 295 90 160 51 122 98 16<br>2   305 319 62 232 173 113 157 14 265 47 15 266 316 263 302 51 5<br>3   154 274 130 50 171 187 107 51 225 101 23 54 74 220 63 53 25<br>5   147 306 207 268 180 239 257 226 150 202 58 328 286 51 303 198 240 28<br>5   147 306 207 268 180 239 257 226 150 222 58 328 286 51 303 198 240 28<br>5   147 306 207 268 180 239 257 226 150 202 58 328 286 51 303 198 240 28<br>5   147 306 207 268 180 239 257 226 150 202 58 328 286 5     | Random r        | number see                      | ed for d           | esign ra             | ndomizat       | ion = 4   |            |           |           |            |           |           |           |            |            |            |           |          |
| 1       2       3       4       5       6       7       8       9       10       11       12       13       14       15       16       1          1       2       3       4       5       6       7       8       9       10       11       12       13       14       15       16       1         1       36       137       185       242       S1       S1       250       247       102       257       79       133       330       160       128       191       19         2       300       294       290       277       251       8       107       210       13       145       268       2       112       224       48       85       8         3       267       S1       230       239       134       176       39       86       312       65       70       322       262       51       135       265       S1       216       15         4       156       22       161       110       139       259       101       155       122       200       203       2216       218                                                                                                    |                 |                                 |                    |                      |                |           |            |           |           |            |           |           |           |            |            |            |           |          |
| $\begin{array}{c ccccccccccccccccccccccccccccccccccc$                                                                                                    | Randomiz        | zed design                      | n 1                |                      |                |           |            |           |           |            |           |           |           |            |            |            |           |          |
| $\begin{array}{c c c c c c c c c c c c c c c c c c c $                                                                                                    | -<br>column     | 1                               | 2                  | 3                    | 4              | 5         | 6          | 7         | 8         | 9          | 10        | 11        | 12        | 13         | 14         | 15         | 16        | 1        |
| 2         300       294       290       277       251       8       107       210       13       145       266       2       112       224       48       85       8         3       267       51       230       298       134       176       39       86       312       65       70       322       262       114       58       35       4         4       156       274       104       136       181       221       317       255       308       51       175       135       265       51       216       15         5       22       172       167       183       109       52       228       246       51       316       18       91       43       37       170       266       31         6       151       116       109       52       288       327       74       98       211       51       252       169       51       4         8       279       39       203       292       196       112       148       62       201       147       54       158       59       97       3       271       15 <t< td=""><td>row +</td><td>36</td><td>137</td><td>185</td><td>242</td><td><b>S1</b></td><td><b>S1</b></td><td>250</td><td>247</td><td>102</td><td>257</td><td>79</td><td>133</td><td>330</td><td>160</td><td>128</td><td>191</td><td>19</td></t<>                                                                                                    | row +           | 36                              | 137                | 185                  | 242            | <b>S1</b> | <b>S1</b>  | 250       | 247       | 102        | 257       | 79        | 133       | 330        | 160        | 128        | 191       | 19       |
| $ \begin{array}{ c c c c c c c c c c c c c c c c c c c$                                                                                                    | 2               | 300                             | 294                | 290                  | 277            | 251       | 8          | 107       | 210       | 13         | 145       | 268       | 2         | 112        | 224        | 48         | 85        | 8        |
| $ \begin{array}{ c c c c c c c c c c c c c c c c c c c$                                                                                                    | 4               | 156                             | 274                | 104                  | 136            | 181       | 281        | 93        | 177       | 255        | 308       | 51        | 175       | 135        | 265        | S1         | 216       | 15       |
| $ \begin{array}{ c c c c c c c c c c c c c c c c c c c$                                                                                                    | 5               | 22                              | 172                | 167                  | 183            | 109       | 52         | 228       | 246       | S1         | 316       | 18        | 91        | 43         | 37         | 170        | 266       | 31       |
| 8       279       99       203       292       196       115       14       \$1       173       21       241       1       146       206       141       42       24         9       165       329       236       295       319       123       184       62       220       147       54       158       59       97       3       271       15         10       305       120       \$1       153       132       69       306       159       29       307       202       187       301       \$1       186       40       30         11       163       263       216       217       311       71       282       89       19       11       94       47       157       156       51       84       31         12       126       243       237       260       199       92       291       283       204       272       188       77       174       186       43       221       16       52       5       5       5       13       123       131       153       122       122       16       52       276       279       146                                                                                                    | 7               | 95                              | 218                | 63                   | 195            | 239       | 182        | 325       | 288       | 327        | 280       | 98        | 211       | 51<br>S1   | 252        | 169        | 50<br>S1  | 4        |
| 9       165       329       236       295       319       123       184       62       220       147       54       158       59       97       3       271       15         10       305       120       S1       153       132       66       306       159       29       307       202       187       301       S1       186       40       30         11       163       263       216       217       311       71       282       89       19       11       94       47       157       156       51       84       31         12       126       243       237       260       199       92       291       283       204       272       289       72       164       22       116       55       S         13       252       244       68       171       179       113       143       244       12       192       227       188       77       174       278       218       12         14       304       108       231       111       23       313       67       32       125       106       64       155       276 <td>8</td> <td>279</td> <td>99</td> <td>203</td> <td>292</td> <td>196</td> <td>115</td> <td>14</td> <td><b>S1</b></td> <td>173</td> <td>21</td> <td>241</td> <td>1</td> <td>146</td> <td>206</td> <td>141</td> <td>42</td> <td>24</td>                                                                                                    | 8               | 279                             | 99                 | 203                  | 292            | 196       | 115        | 14        | <b>S1</b> | 173        | 21        | 241       | 1         | 146        | 206        | 141        | 42        | 24       |
| $\begin{array}{c ccccccccccccccccccccccccccccccccccc$                                                                                                    | 9               | 165                             | 329                | 236                  | 295            | 319       | 123        | 184       | 62        | 220        | 147       | 54        | 158       | 59         | 97         | 3          | 271       | 15       |
| 12       126       243       237       260       199       92       291       283       204       272       289       72       164       22       116       55       S         13       252       44       68       171       179       113       143       244       12       192       227       188       77       174       278       218       17       174       278       218       17       174       278       218       17       174       278       219       164       22       116       55       S         14       304       108       231       111       23       313       67       32       125       106       64       155       276       279       194       63       22         15       271       127       212       87       189       131       323       225       105       90       314       S1       238       326       233       203       15         1       110       249       235       161       75       7       253       17       174       194       295       90       160       S1       122       98                                                                                                    | 10              | 163                             | 263                | 216                  | 217            | 311       | 71         | 282       | 89        | 19         | 11        | 94        | 47        | 157        | 156        | 51         | 84        | 31       |
| 13       252       44       68       171       179       113       143       244       12       192       227       188       77       174       278       218       12         14       304       108       231       111       23       313       67       32       125       106       64       155       276       279       194       63       22         15       271       127       212       87       189       131       323       225       105       90       314       S1       238       326       233       203       15         1       110       249       235       161       75       7       253       17       174       194       295       90       160       S1       122       98       16         2       305       319       82       232       173       113       157       14       265       47       15       26       316       263       302       S1       S         3       154       274       130       50       171       187       107       S1       259       101       25       54       74                                                                                                    | 12              | 126                             | 243                | 237                  | 260            | 199       | 92         | 291       | 283       | 204        | 272       | 289       | 72        | 164        | 22         | 116        | 55        | s        |
| 14       304       108       231       111       23       313       67       32       125       106       64       155       276       279       194       63       22         15       271       127       212       87       189       131       323       225       105       90       314       S1       238       326       233       203       15         1       110       249       235       161       75       7       253       17       174       194       295       90       160       S1       122       98       16         2       305       319       82       232       173       113       157       14       265       47       15       26       316       263       302       S1       S         3       154       274       130       50       171       187       107       S1       259       101       25       54       74       220       63       53       25         4       46       318       72       95       49       257       226       150       202       58       328       286       51                                                                                                    | 13              | 252                             | 44                 | 68                   | 171            | 179       | 113        | 143       | 244       | 12         | 192       | 227       | 188       | 77         | 174        | 278        | 218       | 12       |
| 1       110       249       235       161       75       7       253       17       174       194       295       90       160       S1       122       98       16         2       305       319       82       232       173       113       157       14       265       47       15       26       316       263       302       S1       S         3       154       274       130       50       171       187       107       S1       259       101       25       54       74       220       63       53       25         4       46       318       72       95       49       257       226       150       202       58       328       286       S1       303       198       240       28         5       147       306       207       268       180       239       252       33       S1       287       222       29       309       297       204       12       2         5       147       306       207       268       180       239       272       12       2       309       297       204       12       <                                                                                                    | 14<br>15        | 304<br>271                      | 108<br>127         | 231<br>212           | 111<br>87      | 23<br>189 | 313<br>131 | 67<br>323 | 32<br>225 | 125<br>105 | 106<br>90 | 64<br>314 | 155<br>S1 | 276<br>238 | 279<br>326 | 194<br>233 | 63<br>203 | 22<br>15 |
| 1       110       213       253       161       75       7       253       17       174       194       295       90       160       S1       122       98       16         2       1       305       319       82       232       173       113       157       14       265       47       15       26       316       263       302       S1       S         3       1       154       274       130       50       171       187       107       S1       259       101       25       54       74       220       63       53       25         4       46       318       72       95       49       257       226       150       202       58       328       286       S1       303       198       240       28       5       147       306       207       268       180       239       252       33       S1       287       222       29       309       297       204       12       2         5       1       147       306       207       268       180       239       252       33       S1       287       222       2                                                                                                    |                 | 110                             | 240                | 0.25                 | 161            | 75        | 7          | 252       | 17        | 174        | 104       | 205       | 0.0       | 1.60       | 61         | 122        | 0.9       | 16       |
| 3       154       274       130       50       171       187       107       S1       259       101       25       54       74       220       63       53       25         4       46       318       72       95       49       257       226       150       202       58       328       286       S1       303       198       240       28         5       147       306       207       268       180       239       252       33       S1       287       222       29       309       297       204       12       2         5       147       306       207       268       180       239       252       33       S1       287       222       29       309       297       204       12       2                                                                                                    | 2               | 305                             | 319                | 235                  | 232            | 173       | 113        | 157       | 14        | 265        | 47        | 295       | 26        | 316        | 263        | 302        | 90<br>S1  | S        |
| 4   46 318 72 95 49 257 226 150 202 58 328 286 51 303 198 240 28<br>5   147 306 207 268 180 239 252 33 51 287 222 229 309 297 204 12 2<br>5   1 5 pep e1 197 189 000 77 19 19 19 10 0 170 49 79                                                                                                    | 3               | 154                             | 274                | 130                  | 50             | 171       | 187        | 107       | <b>S1</b> | 259        | 101       | 25        | 54        | 74         | 220        | 63         | 53        | 25       |
| 5 1 1 5 207 207 208 180 239 252 33 51 287 222 229 309 297 204 12 2<br>6 1 1 66 565 61 197 186 565 576 19 61 569 56 57 19 61 569 56 57 209 57 40 59                                                                                                    | 4               | 46                              | 318                | 72                   | 95             | 49        | 257        | 226       | 150       | 202        | 58        | 328       | 286       | S1         | 303        | 198        | 240       | 28       |
|                                                                                                    | -               | 147                             | 26                 | 207                  | 200            | 197       | 100        | 202       | 220       | 10         | 207       | 000       | 229       | 509        | 120        | 204        | 10        | 20       |

This brings us to the end of our quick-start guide to p-rep designs in CycDesigN. To learn more about using CycDesigN, including how to generate other types of designs, please check out the tutorial videos: <u>https://cycdesign.kb.vsni.co.uk/videos/</u>